# Register your product and get support at www.philips.com/welcome

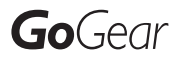

SA1MUS08

SA1MUS16

SA1MUS32

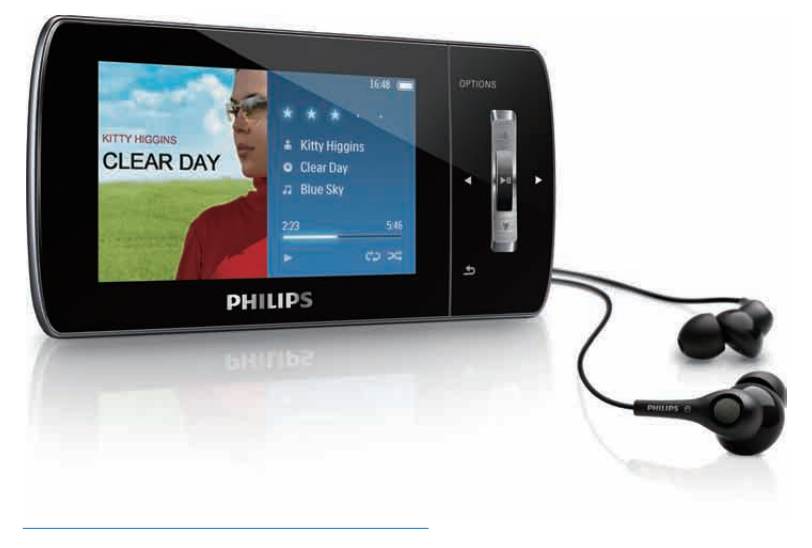

PT Manual do utilizador

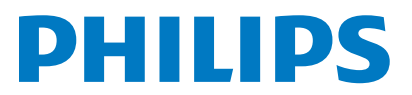

# Índice

| 1 | Informações de segurança                                           |    |
|---|--------------------------------------------------------------------|----|
|   | importantes                                                        | 3  |
|   | Manutenção geral                                                   | 3  |
|   | Reciclar o produto                                                 | 5  |
| 2 | O seu novo MUSE                                                    | 7  |
|   | Conteúdo da embalagem                                              | 7  |
| 3 | Como iniciar                                                       | 8  |
|   | Descrição dos controlos e ligações                                 | 8  |
|   | Descrição geral do menu principal                                  | 9  |
|   | Instalar o software                                                | 9  |
|   | Ligar e carregar                                                   | 9  |
|   | Ligar o MUSE ao computador<br>Reproduzir enquanto o MUSE           | 10 |
|   | carrega                                                            | 10 |
|   | Indicação do nível da bateria                                      | 10 |
|   | Indicação do nível da bateria                                      | 10 |
|   | Desligar o MUSE em segurança                                       | 10 |
|   | Ligar e desligar o MUSE                                            | 11 |
|   | Função automática de espera e<br>encerramento                      | 11 |
| 4 | Utilizar o MUSE para transportar ficheiros                         | 12 |
| _ |                                                                    |    |
| 5 | Napster Player (disponível apenas<br>no Reino Unido e na Alemanha) | 13 |
|   | Activar/desactivar um PC para o                                    |    |
|   | Napster                                                            | 13 |
|   | Transferir música do Napster para o                                |    |
|   | MUSE                                                               | 13 |
| 6 | Música                                                             | 15 |
|   | Ouvir música                                                       | 15 |
|   | Reduzir o ruído de fundo                                           | 15 |
|   | Localizar uma música                                               | 15 |
|   | Eliminar faixas de música                                          | 16 |
|   |                                                                    |    |

| 7 | Windows Media Player 11                   |            |
|---|-------------------------------------------|------------|
| Ì | (WMP11)                                   | 17         |
|   | Instalar o Windows Media Player 11        |            |
|   | (WMP11)                                   | 17         |
|   | Transferir ficheiros de música e imagem   | .,         |
|   | para a biblioteca do WMP11                | 17         |
|   | Alternar entre as bibliotecas de música   | .,         |
|   | e imagens no WMP e no MUSE                | 18         |
|   | Ripar músicas de um CD                    | 18         |
|   | Comprar música on-line                    | 19         |
|   | Sincronizar o conteúdo Windows            | .,         |
|   | Media com o MUSE                          | 19         |
|   | Configurar o MUSE para o                  | .,         |
|   | WMP11                                     | 20         |
|   | Alternar entre a sincronização            |            |
|   | automática e manual                       | 20         |
|   | Seleccione e dê prioridade ao que         |            |
|   | é sincronizado automaticamente            | 20         |
|   | Seleccionar ficheiros e listas de         |            |
|   | reprodução para sincronização             |            |
|   | manual                                    | 21         |
|   | Copiar ficheiros do MUSE para o           |            |
|   | computador                                | 22         |
|   | Listas de reprodução do WMP11             | 22         |
|   | Criar uma lista de reprodução             |            |
|   | normal                                    | 22         |
|   | Criar uma lista de reprodução             |            |
|   | automática                                | 23         |
|   | Editar lista de reprodução                | 23         |
|   | Transferir listas de reprodução para      |            |
|   | o MUSE                                    | 24         |
|   | Procurar música ou imagens com o          |            |
|   | WMP11                                     | 24         |
|   | Eliminar ficheiros e listas de reprodução |            |
|   | da biblioteca do WMP11                    | 24         |
|   | Eliminar ficheiros e listas de reprodução |            |
|   | do MUSE                                   | 24         |
|   | Editar informações da música com o        |            |
|   | WMP11                                     | 25         |
|   | Formatar o MUSE com o WMP11               | 25         |
| 0 | Listas de reprodução                      | 27         |
| 0 | Adicionar faixas de música a uma lista    | 20         |
|   | do roprodução                             | <u>م</u> ر |
|   | ue i epi uuuçau                           | ∠0         |

Reproduzir faixas de música a partir de

uma lista de reprodução

Portug

**PT** 1

26

| Liiminar uma iista de reprodução        | ZC |
|-----------------------------------------|----|
| Eliminar uma lista do roprodução        | 26 |
| uma lista de reprodução                 | 26 |
| Remover as faixas de música a partir de |    |
| Criar uma 'Playlist-on-the-go'          | 26 |

| Livros audio                          | 27 |
|---------------------------------------|----|
| Adicionar livros áudio ao MUSE        | 27 |
| Controlos de livros áudio             | 27 |
| Seleccionar livros áudio pelo título  | 27 |
| Ajustar a velocidade de reprodução de |    |
| livros áudio                          | 28 |
| Adicionar favoritos num livro áudio   | 28 |
| Encontrar favoritos num livro áudio   | 28 |
| Apagar favoritos de um livro áudio    | 28 |

# 10 BBC iPlayer (disponível apenas no Reino Unido)

| 11 | Vídeo                         | 31 |
|----|-------------------------------|----|
|    | Transferir e converter vídeos | 31 |
|    | Reproduzir vídeos             | 31 |
|    | Eliminar vídeos               | 31 |
|    |                               |    |

#### 12 Fotografias

| Ver imagens                    | 32 |
|--------------------------------|----|
| Visualizar apresentações de    |    |
| diapositivos                   | 32 |
| Transferir imagens para o MUSE | 32 |
| Eliminar imagens               | 32 |
|                                |    |

| 13 Rádio |
|----------|
|----------|

| Ouvir rádio FM                       | 33 |
|--------------------------------------|----|
| Sintonizar automaticamente uma       |    |
| estação de rádio pré-sintonizada     | 33 |
| Sintonizar manualmente uma estação   |    |
| de rádio                             | 33 |
| Reproduzir uma estação de rádio pré- |    |
| sintonizada                          | 33 |

#### 14 Gravações

| Gravar música a partir de um rádio |    |
|------------------------------------|----|
| FM                                 | 34 |
| Gravar áudio/vozes                 | 34 |
| Ouvir gravações de FM              | 34 |
| Ouvir gravações de voz/áudio       | 35 |
|                                    |    |

|    | Carregar gravações para um<br>computador<br>Eliminar gravações | 35<br>35 |
|----|----------------------------------------------------------------|----------|
| 15 | Definições                                                     | 36       |
| 16 | Actualizar MUSE<br>Verificar / actualizar o firmware           | 39       |
|    | manualmente                                                    | 39       |
| 17 | Resolução de problemas                                         | 40       |
| 18 | Dados técnicos                                                 | 41       |
|    | Requisitos do sistema<br>Formatos de ficheiro de música        | 42       |
|    | suportados:<br>Formatos de ficheiros de vídeo                  | 42       |
|    | compatíveis<br>Formatos de ficheiros de imagens                | 42       |
|    | compatíveis<br>Formatos de ficheiros de livros áudio           | 42       |
|    | compatíveis                                                    | 42       |

| 4 | <u> </u> |     |        |   |
|---|----------|-----|--------|---|
| 1 | 9        | ( 1 | ossari | n |
|   | <b>*</b> | -   | 05541  | ~ |

#### Precisa de ajuda?

Visite o site

#### www.philips.com/welcome

onde poderá aceder a um conjunto completo de materiais suplementares, tais como o manual do utilizador, as mais recentes actualizações de software e respostas às perguntas mais frequentes.

# 1 Informações de segurança importantes

# Manutenção geral

#### Atenção

- Para evitar danos ou avarias:
- Não exponha o produto a calor excessivo provocado por equipamento de aquecimento ou por exposição directa à luz do Sol.
- Não deixe cair o produto nem deixe que objectos caiam sobre o leitor.
- Não submergir o produto em água. Não expor a tomada dos auscultadores ou o compartimento da pilha ao contacto com água, dado que a infiltração de água pode causar danos graves.
- Telemóveis activos nas proximidades podem causar interferências.
- Faça uma cópia de segurança dos seus ficheiros. Certifique-se de que guarda os ficheiros originais que transferiu para o seu dispositivo. A Philips não é responsável pela perda de dados se o produto for danificado ou se tornar ilegível
- Faça a gestão (transfira, elimine, etc.) dos seus ficheiros de música apenas através do software de música incluído para evitar problemas.
- Não utilize agentes de limpeza que contenham álcool, amónia, benzina ou abrasivos, dado que poderão causar danos no produto.

# Acerca das temperaturas de funcionamento e armazenamento

- Utilize o aparelho em zonas em que a temperatura está entre os 0 e os 35°C (32 a 95°F)
- Guarde num local em que a temperatura esteja sempre entre os -20 e os 45°C (-4 a 113°F).
- A duração da bateria pode diminuir com temperaturas mais baixas.

#### Peças/acessórios de substituição:

Visite o site www.philips.com/support para encomendar peças / acessórios de substituição.

#### Segurança auditiva

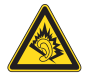

#### Ouça a um volume moderado:

A utilização de auscultadores com o volume alto pode prejudicar a sua audição. Este produto pode produzir sons em gamas de decibéis que podem provocar perda de audição numa pessoa normal, mesmo que a exposição seja inferior a um minuto. As gamas de decibéis superiores destinam-se a pessoas que possam sofrer de perda de audição.

O som pode ser enganador. Com o tempo, o "nível de conforto" da sua audição adapta-se a volumes de som superiores. Deste modo, após uma audição prolongada, um som considerado "normal" pode na verdade ser um som alto e prejudicial para a audição. Para evitar que isto aconteça, defina o volume num nível seguro antes de os seus ouvidos se adaptarem e deixe ficar.

Para estabelecer um nível de volume seguro: Regule o controlo de volume para uma definição baixa.

Aumente ligeiramente o som até que o nível de som seja confortável e nítido, sem distorção. Ouça durante períodos de tempo razoáveis: A exposição prolongada ao som, mesmo em níveis normalmente "seguros", também pode causar a perda de audição.

Certifique-se de que utiliza o seu equipamento de forma sensata e que efectua as devidas pausas.

Certifique-se de que respeita as seguintes directrizes ao utilizar os auscultadores. Ouça a um volume moderado durante períodos de tempo razoáveis.

Tenha cuidado para não ajustar o volume à medida que a sua audição se adapta.

Não aumente o volume de forma a que não consiga ouvir o que se passa à sua volta. Deve ter cuidados especiais ou deixar de utilizar temporariamente o dispositivo em situações potencialmente perigosas. Não utilize auscultadores durante a condução de um veículo motorizado, ao andar de bicicleta ou skate, etc.; pode constituir um perigo para o trânsito e é ilegal em muitas zonas.

# Cancelamento dos níveis de ruído de fundo e do ruído activo

Um ambiente ruidoso pode prejudicar gravemente o seu bem-estar e aumentar o stress. A tecnologia de cancelamento activo do ruído permite ao ouvinte reduzir fortemente os sons de baixa frequência, contribuindo assim para a redução do stress.

Para usufruir de todas as vantagens da função de cancelamento activo do ruído do MUSE, é necessária a utilização dos auriculares especiais fornecidos e que os tampões sejam colocados correctamente:

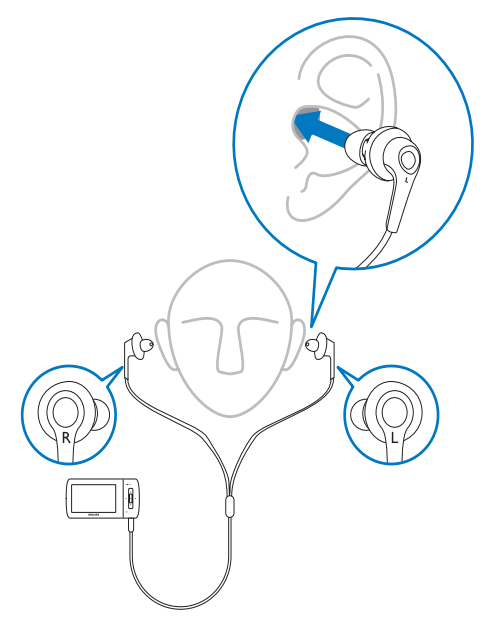

Os tampões dos auriculares fornecidos são inseridos no ouvido. Uma adaptação perfeita ajuda a bloquear os perturbadores sons externos e a melhorar o efeito do cancelamento do ruído. Os tampões de material sintético dos auriculares fornecidos foram concebidos para se adaptarem à maior parte dos ouvidos. Para um máximo conforto, pode trocar as capas dos tampões por outras de formas/tamanhos diferentes que se adaptem melhor aos seus ouvidos. (O produto inclui 3 tipos diferentes.)

#### - Nota

• É importante que os ouvintes permaneçam alerta e conscientes de tudo o que os rodeia.

#### Modificações

As modificações não autorizadas pelo fabricante podem impedir a utilização deste produto por parte dos utilizadores.

#### Informação sobre direitos de autor

Todas as outras marcas e todos os outros nomes de produto são marcas comerciais pertencentes às respectivas empresas ou organizações.

A duplicação não autorizada de gravações, obtidas pela Internet ou criadas a partir de CD, viola leis de protecção dos direitos de autor e tratados internacionais.

A realização de cópias não autorizadas de material protegido contra cópia, incluindo programas informáticos, ficheiros, difusões e gravações de som, pode violar direitos de autor e constituir ofensa criminal. Este equipamento não deve utilizado para tais fins.

Windows Media e o logótipo Windows são marcas registadas da Microsoft Corporation nos Estados Unidos e/ou noutros países.

# Seja responsável! Respeite os direitos de autor.

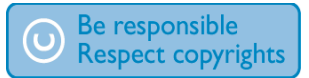

A Philips respeita a propriedade intelectual de terceiros e pedimos aos nossos utilizadores que também o façam.

O conteúdo multimédia na Internet pode ter sido criado e/ou distribuído sem a autorização do proprietário com os direitos de proprietário originais.

A cópia e distribuição de conteúdo não autorizado podem violar leis de direitos de autor em vários países, incluindo o seu. O cumprimento das leis de direitos de autor é da sua responsabilidade.

A gravação e transferência de sequências de vídeo para o leitor portátil devem apenas ser realizadas utilizando conteúdo de domínio público ou licenciado. Pode utilizar esse conteúdo apenas para fins pessoais, não comerciais e deve respeitar quaisquer instruções de direitos de autor providenciadas pelo proprietário do trabalho. Tais instruções podem especificar que não devem ser realizadas novas cópias. As sequências de vídeo podem incluir tecnologia de protecção de cópia que proíbe a realização de futuras cópias. Nestas situações, a função de gravação não funcionará e será notificado com uma mensagem.

#### Registo de dados

A Philips está empenhada em melhorar a qualidade dos seus produtos e em oferecerlhe uma melhor experiência como utilizador de produtos Philips. Para entender o perfil de utilização deste dispositivo, este regista alguma informação/dados na sua região de memória não volátil. Tais dados são utilizados para identificar e detectar falhas ou problemas ocorridos durante a utilização do dispositivo. Entre a informação guardada conta-se, por exemplo, a duração da reprodução no modo de música ou o número de vezes em que as pilhas apresentaram um baixo nível de carga, etc. Estes dados não revelam o conteúdo ou recursos multimédia utilizados no dispositivo nem a fonte das transferências. Os dados guardados no dispositivos são acedidos e utilizados APENAS se o utilizador devolver o dispositivo ao centro de assistência Philips e APENAS para simplificar a detecção e prevenção de erros. Os dados serão disponibilizados ao utilizador quando do seu primeiro pedido.

## Reciclar o produto

O produto foi concebido e fabricado com materiais e componentes de alta qualidade, que podem ser reciclados e reutilizados. Quando observar o símbolo de um caixote do lixo traçado afixado num produto, significa que o produto é abrangido pela Directiva Europeia 2002/96/CE:

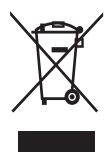

Nunca elimine este produto juntamente com os resíduos domésticos. Informe-se sobre o sistema de recolha selectiva local relativamente a produtos eléctricos e electrónicos. A eliminação correcta do seu produto antigo ajuda a evitar potenciais consequências negativas para o ambiente e para a saúde humana.

#### Atenção

 A remoção da bateria incorporada anula a garantia e pode destruir o produto. As instruções seguintes são instruções para a eliminação do produto no fim da sua vida útil.

O produto contém pilhas recarregáveis incorporadas abrangidas pela Directiva Europeia 2006/66/EC, as quais não podem ser eliminadas juntamente com os resíduos domésticos.

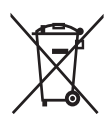

Para proteger a funcionalidade e a segurança do produto, entregue-o num ponto de recolha oficial ou centro de assistência onde a bateria será retirada ou substituída por um profissional conforme indicado:

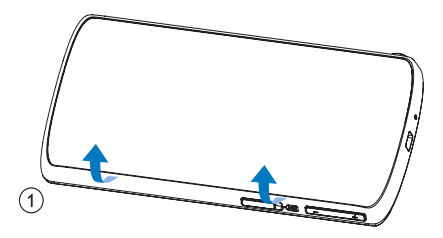

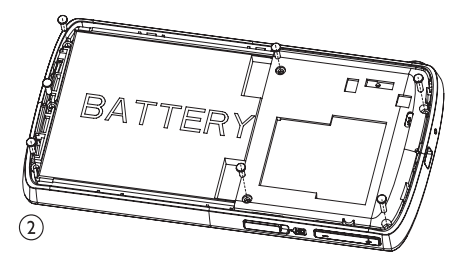

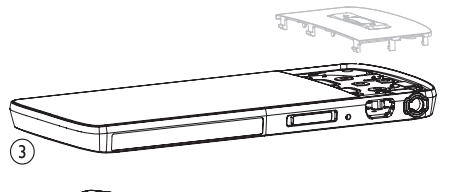

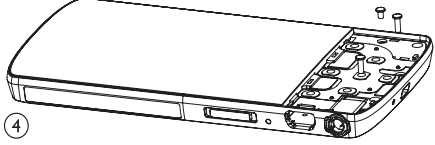

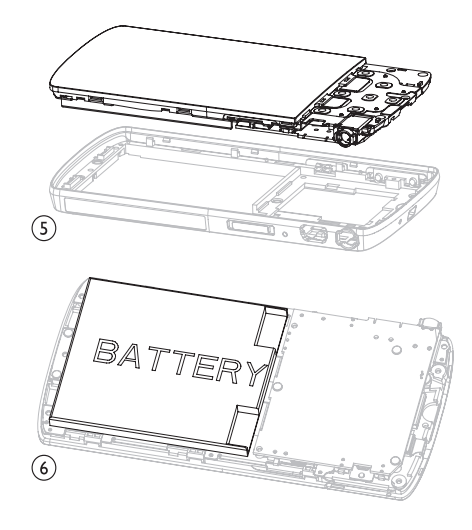

Informe-se sobre o sistema de recolha selectiva local de pilhas. A eliminação correcta das pilhas ajuda a evitar potenciais consequências negativas para o ambiente e para a saúde humana.

#### Aviso para a União Europeia

Este produto cumpre os requisitos de interferência de rádio da União Europeia.

# 2 O seu novo MUSE

O MUSE permite-lhe

- ver ficheiros de vídeo
- reproduzir ficheiros MP3, WMA desprotegidos e AAC (M4A) desprotegidos
- ouvir rádio FM
- efectuar gravações

# Conteúdo da embalagem

Verifique a inclusão dos seguintes itens: Leitor

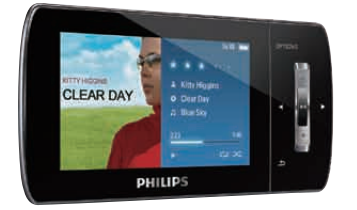

#### Auriculares

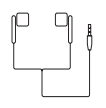

Cabo USB

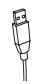

Bolsa

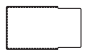

CD-ROM

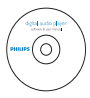

Manual de Início Rápido

| PHILIPS                      |
|------------------------------|
|                              |
| Quick start guide            |
| Philips GarGeer andro player |

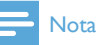

 As imagens destinam-se apenas a referência. A Philips reserva-se o direito de alterar a cor/ design sem aviso prévio.

# 3 Como iniciar

# Descrição dos controlos e ligações

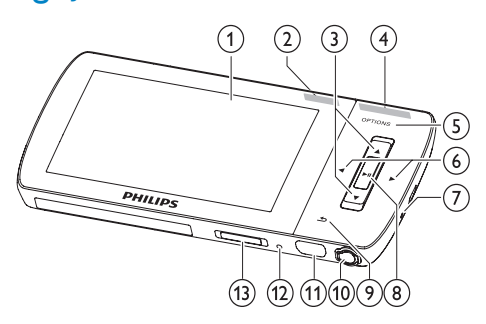

| 1           | visor                                                                                 |
|-------------|---------------------------------------------------------------------------------------|
| 2 NC        | deslizar: activar/desactivar<br>o cancelamento activo do<br>ruído                     |
| ③ ▲ / ▼     | premir: deslocar-se para<br>cima/baixo                                                |
|             | premir e manter premido:<br>deslocar-se para cima/baixo<br>rapidamente                |
| (4) - VOL + | premir: aumentar/diminuir o<br>volume                                                 |
|             | premir e manter premido:<br>aumentar/diminuir<br>rapidamente                          |
| 5 OPTIONS   | ver opções disponíveis                                                                |
| 6           | premir: passar para seguinte/<br>anterior                                             |
|             | premir e manter premido:<br>deslocar-se para a frente/<br>para trás a alta velocidade |
| 7 MIC       | microfone                                                                             |
| 8 >11       | premir: reproduzir/pausa/<br>confirmar                                                |
| 9 5         | premir: retroceder um nível                                                           |
|             | premir e manter premido:<br>regressar ao menu principal                               |
| 10 በ        | tomada dos auscultadores                                                              |

| (11) 🚓   | porta de ligação USB                                |
|----------|-----------------------------------------------------|
| 12 RESET | premir: repor o MUSE                                |
| 13 🕕 / 🔒 | deslizar e manter premido:<br>ligar/desligar o MUSE |

#### Atenção

 A audição a volumes elevados durante um período prolongado pode ser prejudicial para o utilizador.

Pode definir o nível do volume do MUSE para limitar a saída máxima de volume.

- No menu principal, seleccione [Definições]>[Definições de som] > [Limite volume].
- 2 Prima o botão do volume do som / + para regular o nível.
- 3 Prima ►II para confirmar.
  - Quando define um limite de volume, o MUSE não poderá exceder o nível seleccionado, mesmo se premir o botão de volume +.

Para activar novamente o volume máximo:

- Seleccione [Definições] > [Definições de som] >[Limite volume].
- 2 Defina o limite de volume novamente no máximo.
- 3 Prima ►II para confirmar.

# Descrição geral do menu principal

| Menu       | Modo       | Para                   |
|------------|------------|------------------------|
| л          | Música     | reproduzir faixas de   |
|            |            | música                 |
|            | Vídeo      | reproduzir vídeos      |
| U          | Imagens    | ver imagens            |
| $\diamond$ | Rádio FM   | ouvir rádio FM         |
| <u>•</u>   | Gravações  | criar ou ouvir         |
|            |            | gravações              |
|            | Ver pastas | ver ficheiros nas      |
|            |            | pastas                 |
| AA         | Leitor de  | ler ficheiros de texto |
|            | textos     |                        |
| *          | Definições | Personalizar as        |
|            |            | definições do MUSE     |
| ſ          | A tocar    | visualizar o ecrã de   |
|            |            | reprodução actual      |

# Instalar o software

O MUSE inclui o seguinte software:

- Philips Device Manager (ajuda a obter actualizações de firmware para o MUSE)
- Media Converter for Philips (ajuda a converter e transferir ficheiros para o MUSE)
- Windows Media Player (ajuda a converter e transferir ficheiros de música e imagens para o MUSE)
- Leitor Napster (ajuda a converter e transferir ficheiros de música para o MUSE)

#### Importante:

Não se esqueça de instalar o software que se encontra no CD-ROM fornecido para transferência de música e/ou vídeo. Importante: Antes de instalar o software,

**Importante:** Antes de instalar o software, certifique-se de que o seu computador cumpre os requisitos (consulte a secção **Requisitos do sistema** neste manual do utilizador).

- 1 Ligue o MUSE ao seu computador.
- 2 Insira o CD fornecido com o MUSE na unidade de CD-ROM do seu computador.
- **3** Siga as instruções do ecrã para concluir a instalação do software.

Se o programa de instalação não iniciar automaticamente:

- 1 Pesquisa o conteúdo do CD com o Windows Explorer.
- 2 Clique duas vezes no ficheiro com a extensão '.exe'.

### Ligar e carregar

O MUSE possui uma bateria incorporada que pode ser carregada através de uma porta USB de um computador (cabo USB incluído).

#### - Nota

- Quando ligar o MUSE a um computador, serlhe-á de imediato pedido para seleccionar:
- [Carregar e transferir] ou [Carregar e reproduzir].
- O MUSE aplica automaticamente [Carregar e transferir], se não for feita nenhuma selecção.

#### 🗕 Nota

- O primeiro carregamento deverá ser de 3 horas.

#### Ligar o MUSE ao computador

- Introduza a ficha USB do cabo USB fornecido numa porta USB do seu computador.
- 2 Introduza a pequena ficha USB do cabo USB à entrada USB no MUSE.
- 3 Ligue o computador.→ O MUSE inicia o carregamento.

#### Reproduzir enquanto o MUSE carrega

Pode visualizar e reproduzir conteúdos enquanto o MUSE estiver a ser carregado:

- 1 Ligue o MUSE ao PC.
- Quando lhe for solicitada a preferência de ligação ao PC, seleccione [Carregar e reproduzir].
  - O MUSE é carregado e o utilizador pode operar normalmente os controlos.

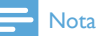

 Se não for feita uma selecção no espaço de poucos segundos, o MUSE aplica automaticamente a opção [Carregar e transferir].

#### Indicação do nível da bateria

O visor indica os níveis aproximados da carga da bateria do seguinte modo:

| 100% | 75% | 50% | 25% | 0% |
|------|-----|-----|-----|----|

Um ecrã de bateria intermitente indica que a carga está baixa. O leitor grava todas as definições e desliga-se no espaço de 60 segundos.

#### Indicação do nível da bateria

#### - Nota

- As baterias recarregáveis apresentam um número limitado de ciclos de carregamento. A vida útil das baterias e o número de ciclos de carregamento variam de acordo com a utilização dada e com as características do material.
- A animação de carregamento pára e o (2) ícone é apresentado quando o processo de carregamento tiver terminado.

## 🔆 Dica

 É possível preservar a energia da bateria e aumentar o tempo de reprodução do MUSE: Seleccione Definições > Definições do ecrã e configure o Temporizador da luz de fundo para a definição mais curta.

#### Desligar o MUSE em segurança

Para evitar perda de dados, desligue o MUSE do computador da seguinte forma:

- No computador, saia de todas as aplicações que estiverem a trabalhar com o MUSE.
- 2 Clique em ≇ no tabuleiro das tarefas do computador.
- Aguarde pela confirmação de que o MUSE pode ser removido em segurança e, em seguida, desligue o MUSE da porta USB.

## Ligar e desligar o MUSE

1 Para ligar ou desligar o dispositivo, deslize e mantenha o botão ① premido durante aproximadamente 2 segundos.

# Função automática de espera e encerramento

O MUSE possui uma função automática de standby e encerramento que pode poupar a carga da bateria.

Após 10 minutos sem actividade (nenhuma música reproduzida, nenhum botão premido), o MUSE desliga-se.

 Deslize e mantenha sob pressão o botão
 ① durante aproximadamente 2 segundos para ligar novamente o MUSE.

O MUSE inclui um botão de bloqueio para evitar a utilização acidental.

- Para bloquear os botões durante a reprodução, mova o botão deslizante para a posição <sup>4</sup>.
  - Todos os botões, excepto as teclas de volume, estão bloqueados e o ecrã apresenta o ícone de um cadeado.
- 2 Para desbloquear novamente os botões, movimente o botão deslizante para a posição central.

# 4 Utilizar o MUSE para transportar ficheiros

O MUSE permite transportar ficheiros no **Windows Explorer**.

- 1 Com o MUSE ligado à porta USB do computador, abra Windows Explorer.
- 2 Crie pastas no MUSE.
- Utilize acções de arrastar e largar para ordenar os ficheiros em pastas.

# 5 Napster Player (disponível apenas no Reino Unido e na Alemanha)

O serviço de música on-line Napster oferece uma variedade de modelos para compra e subscrição.

Leitor **Napster** fornecido com o MUSE ajuda-o a

- fazer procuras no Napster por nome de música
- navegar no catálogo do Napster
- comprar música no Napster
- reproduzir música do Napster no seu computador
- converter e transferir a sua música do Napster para o MUSE

#### É indicada agora a forma como procurar música pelo nome:

- 1 Certifique-se de que o seu computador está ligado à Internet.
- 2 Inicie o Leitor Napster no computador.
- **3** No menu pendente **Search** (Procurar) seleccione o tipo de procura.
- 4 No campo da procura, introduza os critérios de procura (por exemplo, nome do artista ou título da canção).
- 5 Clique em Search (Procurar) para iniciar a procura.

# É indicada agora a forma como navegar no catálogo do Napster:

- 1 Certifique-se de que o seu computador está ligado à Internet.
- 2 Inicie o Leitor Napster no computador.
- 3 No painel de navegação, clique no separador Explore Napster (Explorar o Napster).

4 Siga as instruções no ecrã.

# Activar/desactivar um PC para o Napster

#### Activar um PC:

Quando transferir uma faixa subscrita no Napster para um PC, o PC é activado automaticamente.

Só é possível activar um número limitado de PC, pelo que a activação de outro PC poderá exigir a desactivação de um PC previamente activado.

#### Desactivar um PC:

- No menu pendente do topo do ecrã, seleccione My Accounts (As minhas contas) e clique em Manage PCs/Devices (Gerir PC/dispositivos).
- 2 Siga as instruções do menu para concluir a desactivação.

### 🔆 Dica

 Para instruções mais detalhadas, seleccione Help (Ajuda) no menu pendente e clique em Tutorial (Manual) ou User Guide (Guia do utilizador).

# Transferir música do Napster para o MUSE

Deve concluir a instalação do software Napster antes de poder transferir música do Napster para o MUSE.

É indicada agora a forma de transferir música do Napster:

- 1 Ligue o MUSE ao computador.
- 2 É apresentada a janela **Transfer to Device** (Transferir para dispositivo) no leitor Napster.
- 3 Seleccione a música e, em seguida, arraste e largue a música para a caixa de

diálogo **Transfer to Device** (Transferir para dispositivo).

4 No menu My Library (A minha biblioteca) seleccione o dispositivo e consulte a pasta Transfer Status (Estado da transferência) para verificar o progresso.

#### - Nota

 Para instruções mais detalhadas, seleccione Help (Ajuda) no menu pendente e clique em Tutorial (Manual) ou User Guide (Guia do utilizador).

© 2003-2009 Napster LLC, Napster, Napster To Go e os logótipos Napster são marcas registadas da Napster LLC, que podem estar registadas no Reino Unido e/ou noutros países.

Partes utilizam Microsoft Windows Media Technologies. Direitos de autor © 1999-2002 Microsoft Corporation. Todos os direitos reservados.

A tecnologia de reconhecimento de música e dados relacionados são fornecidos pela Gracenote®. Gracenote é a norma da indústria para a tecnologia de reconhecimento de música e a disponibilização de conteúdo relacionado. Para mais informações, visite www.gracenote.com.

CD e dados relacionados com música de Gracenote, Inc., copyright © 2000-2007 Gracenote. Gracenote Software, copyright © 2000-2007 Gracenote. Este produto e serviço podem praticar uma ou mais das seguintes patentes dos E.U.A.: #5,987,525; #6,061,680; #6,154,773, #6,161,132, #6,230,192, #6,230,207, #6,240,459, #6,304,523, #6,330,593, #7,167,857 e outras patentes emitidas ou pendentes. Gracenote e CDDB são marcas registadas da Gracenote. O logótipo Gracenote e "Powered by Gracenote" são marcas registadas da Gracenote.

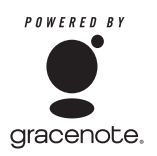

Gracenote® é uma marca registada da Gracenote, Inc. O logótipo Gracenote e "Powered by Gracenote" são marcas registadas da Gracenote.

# 6 Música

## Ouvir música

- 1 No menu principal, seleccione **⊅** para aceder ao modo de música.
- 2 Navegue os submenus para seleccionar a música.
- 3 Prima ►II para reproduzir.
  - Prima >II para alternar entre a pausa e a reprodução.

#### Reduzir o ruído de fundo

O MUSE incorpora uma função de cancelamento do ruído activo que lhe permite ouvir música e vídeos com menos ruído de fundo. Quando activada, a função pode reduzir fortemente os sons de baixa frequência, tais como os ruídos dos motores de um avião ou o passar de um comboio. É indicada agora a forma de activar e controlar a função de cancelamento do ruído:

1 Ligue os auriculares de cancelamento de ruído fornecidos.

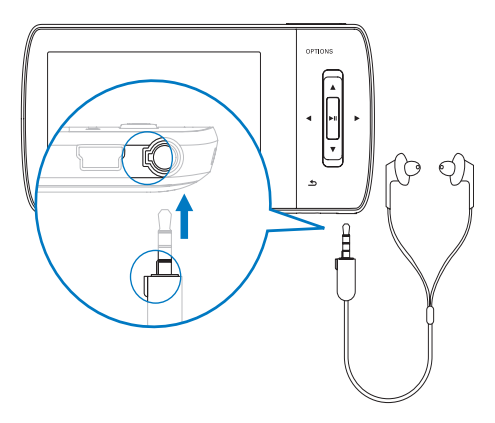

2 Com os auriculares de cancelamento de ruído fornecidos ligados e os tampões correctamente colocados, empurre o botão deslizante para a marca NC (cancelamento do ruído), para activar a função de cancelamento do ruído.

 Para desactivar a função de cancelamento do ruído, empurre o botão deslizante de novo para trás (afastado da marca NC)

#### - Nota

- A função de cancelamento do ruído exige a utilização dos auriculares de cancelamento do ruído fornecidos. Podem ser utilizados outros auriculares, mas não são compatíveis com a função de cancelamento do ruído.
- Para mais informações sobre segurança auditiva, consulte as notas sobre Segurança auditiva no início deste manual do utilizador.
- Para mais informações acerca dos auriculares de cancelamento do ruído, consulte as notas sobre Cancelamento dos níveis de ruído de fundo e do ruído activo no início deste manual do utilizador.
- Para mais informações sobre como optimizar o cancelamento do ruído, consulte o capítulo Definições neste manual do utilizador.

## Localizar uma música

No menu principal, seleccione **7** para aceder ao modo de música.

O MUSE oferece as seguintes opções de menu: [Todas canções]

Faixas por ordem alfabética

#### [Todas canções]

 Todas as faixas de forma aleatória preferencial\*.

\* O software monitoriza e analisa padrões de comportamento, como ignorar, classificar ou repetir faixas. Com base nesta análise, o software determina a ordem mais provável pela qual vai ouvir as suas faixas. As faixas são agrupadas em parcelas de diferentes níveis de preferência e as faixas dessa parcela são reproduzidas aleatoriamente.

#### [Artistas]

- Artistas por ordem alfabética
- Álbuns por ordem alfabética
- Faixas por ordem no álbum

#### [Capa do álbum]

• Imagens de álbum listadas por ordem alfanumérica

#### [Álbuns]

- Álbuns por ordem alfanumérica
- Faixas por ordem no álbum

#### [Géneros]

- Géneros por ordem alfanumérica
- Artistas por ordem alfanumérica
- Álbuns por ordem alfanumérica
- Faixas por ordem no álbum

#### [Listas mús]

- [Lista em movimento]
- Faixas por ordem na lista de reprodução

#### [Livros áudio]

 Títulos de livros áudio por ordem alfanumérica

- Nota

 Alternativamente, pode seleccionar 
no menu principal e encontrar os seus ficheiros na vista da pasta.

# Eliminar faixas de música

- 1 No menu principal, seleccione **J**.
- 2 Prima ▲ / ▼ para localizar uma fai×a.
- 3 Prima OPTIONS para ver o menu de opções.
- 4 Seleccione a opção de eliminação para eliminar a faixa.

# 7 Windows Media Player 11 (WMP11)

## Instalar o Windows Media Player 11 (WMP11)

- 1 Introduza o CD incluído na unidade de CD-ROM do computador.
- 2 Siga as instruções do ecrã para concluir a instalação do WMP11.

## Transferir ficheiros de música e imagem para a biblioteca do WMP11

Por predefinição, o **WMP11** carrega automaticamente todos os ficheiros de música e imagem guardados no seu computador. Os novos ficheiros são também adicionados automaticamente à biblioteca do **WMP11**. Os passos seguintes mostram-lhe como pode adicionar ficheiros de música e imagem que estejam guardados em qualquer outra parte do computador ou da rede de computadores:

- Seleccione Iniciar> Programas > Windows Media Player para iniciar o WMP11.
- 2 Clique na seta para baixo por baixo do separador **Biblioteca** e seleccione **Adicionar à biblioteca**...

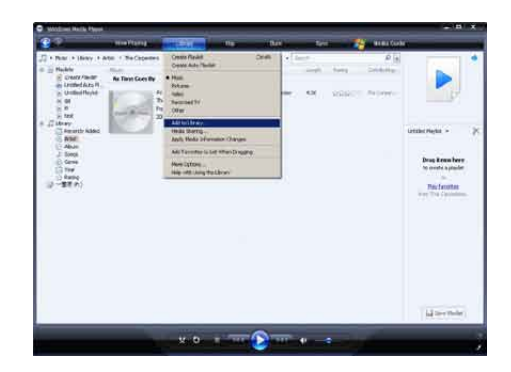

→ A caixa de diálogo Adicionar à biblioteca é apresentada.

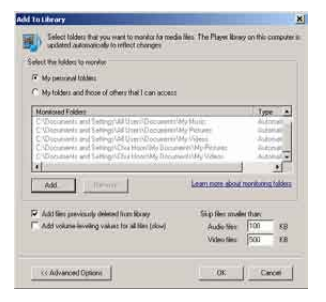

- 3 Clique em **<< Opções avançadas** para ampliar a caixa de diálogo.
- 4 Clique em Adicionar...

- A caixa de diálogo Adicionar pasta é apresentada.
- 5 Seleccione um ficheiro que contenha ficheiros de música ou imagem e, em seguida, clique em OK.
- 6 O WMP11 começa a pesquisar o ficheiro e adiciona os ficheiros de música e imagem disponíveis à biblioteca.
- 7 Clique em Fechar quando terminar.

## 🔆 Dica

 O WMP11 está configurado para ignorar ficheiros de áudio com tamanho inferior a 100 KB. Para incluir ficheiros com tamanho inferior a 100 KB, poderá mudar as predefinições na caixa de diálogo Adicionar à biblioteca.

### Alternar entre as bibliotecas de música e imagens no WMP e no MUSE

1 Clique na seta no canto superior esquerdo do WMP11e, em seguida, seleccione a categoria.

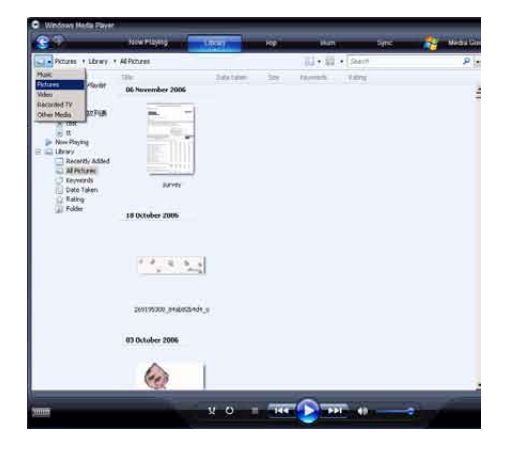

# Ripar músicas de um CD

Pode transferir música de um CD para o MUSE. A transferência requer, primeiro, a criação de uma cópia digital da música no seu computador. Este processo é denominado de extracção (ripar).

- 1 Certifique-se de que o computador está ligado à Internet.
- 2 Inicie o WMP11.
- 3 Clique na seta para baixo por baixo do separador **Ripar** e seleccione **Formato**.

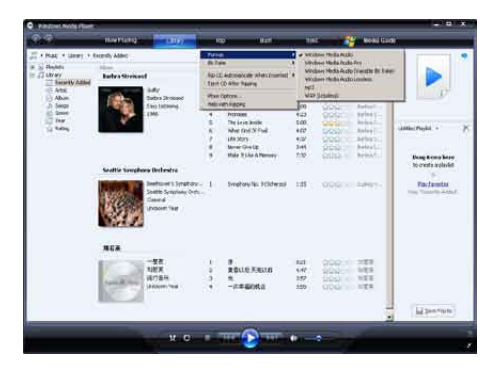

4 Clique na seta para baixo por baixo do separador Ripar e seleccione Taxa de bits.

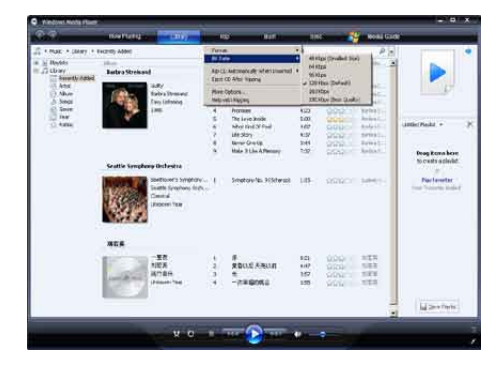

5 Introduza o CD áudio na unidade de CD do computador.

| And the second second se |                                  |                                                   |                  |                                                                                                    |                                                                                                    |            |                                                                                                    |           |
|----------------------------------------------------------------------------------------------------|----------------------------------|---------------------------------------------------|------------------|----------------------------------------------------------------------------------------------------|----------------------------------------------------------------------------------------------------|------------|----------------------------------------------------------------------------------------------------|-----------|
| <b>3</b> 6.2                                                                                                    | International Contraction of the | - (666)                                           | 10               | The second second                                                                                                    | 18                                                                                                    |            | NORE COLO                                                                                                    |           |
| an that the second second second second second second second second second second second second second second s                                                                                                    | Andre CD (7)                     | criti - Tar Aban J.<br>Inici Arab<br>Na Arab<br>N | TO IN THE SECOND | The Hear Dick of the<br>Control of the Hear Dick of the<br>Control of the<br>Control of the Hear Dick of the | 104 1481<br>104<br>105<br>104<br>107<br>104<br>107<br>104<br>107<br>104<br>107<br>104<br>107<br>104<br>107<br>104<br>107<br>104<br>107<br>104<br>107<br>104<br>107<br>104<br>107<br>104<br>104<br>104<br>104<br>104<br>104<br>104<br>104<br>104<br>104 | Sector and | August Market     August Market     August | in term   |
|                                                                                                    |                                  |                                                   |                  |                                                                                                    |                                                                                                    |            |                                                                                                    | (B Derty) |

São apresentadas todas as faixas no CD.

Por predefinição, o **WMP11** começa a extrair todas as músicas do CD.

- Para modificar esta opção, clique na seta para baixo sob o separador Ripar e seleccione Ripar CD automaticamente quando introduzido > Nunca.
- 6 Clique nas caixas de verificação para seleccionar as músicas que pretende extrair.

| Windows Node Please | e                     | _             | -                                         |                                                                                                    | _                                        |                                                            | _                                                                                                    | - 0     |
|---------------------|-----------------------|---------------|-------------------------------------------|----------------------------------------------------------------------------------------------------|------------------------------------------|------------------------------------------------------------|----------------------------------------------------------------------------------------------------|---------|
| <b>3</b> 11         | Here Filede ave       | 1010          |                                           | and the second                                                                                                    | - 14                                     | -                                                          | Notes                                                                                                    | _       |
| That There's        | to Alere (D.D. 19 Sec |               |                                           |                                                                                                    |                                          |                                                            |                                                                                                    | 1011    |
| 382 FR - De Abu     | Auto CP (7.5          |               | П.                                        |                                                                                                    | 1407                                     | 163464                                                     | 0.0-0.0463110                                                                                                    | 1000    |
|                     |                       | Jacob Se Hann | (1) 利用用用用用用用用用用用用用用用用用用用用用用用用用用用用用用用用用用用用 | Letter of the second second se | 10 10 10 10 10 10 10 10 10 10 10 10 10 1 | rigenta dan j<br>Bagarin Bar<br>Bagarin Bar<br>Bagarin Bar | Inne Anna<br>Print Anna<br>Print Anna<br>Anna<br>Anna<br>Anna<br>Anna<br>Anna<br>Anna<br>Anna |         |
|                     |                       |               |                                           |                                                                                                    |                                          |                                                            |                                                                                                    | Th DATE |

Clique em **Começar a ripar**.

→ As faixas seleccionadas são convertidas e adicionadas à biblioteca do WMP11.

## Comprar música on-line

Pode seleccionar uma loja de música e comprar música on-line.

- 1 Inicie o WMP11.
- 2 Clique na seta para baixo por baixo do separador Media Guide e seleccione Procurar em todas as lojas online.
- **3** Escolha uma loja e siga as instruções que aparecem no ecrã.

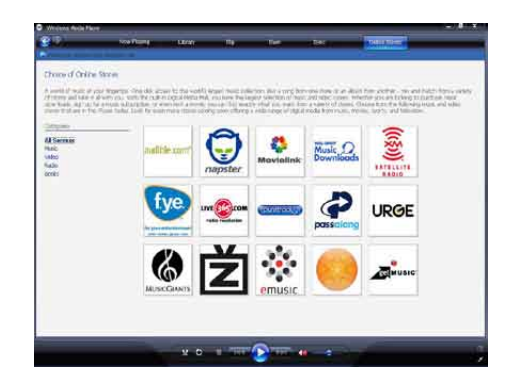

→ Encontrará os álbuns ou canções para comprar na biblioteca do WMP11.

### Sincronizar o conteúdo Windows Media com o MUSE

Poderá sincronizar a sua música e imagens com o MUSE utilizando o **WMP11**. Quando ligar o MUSE pela primeira vez, o **WMP11** selecciona automaticamente o método de sincronização mais adequado para o seu leitor. **Automático**: Se o MUSE tiver espaço de armazenamento suficiente (pelo menos 4 GB de espaço livre) e toda a sua biblioteca couber no MUSE, será automaticamente copiada para o MUSE quando o ligar ao computador. **Manual**: Se toda a sua biblioteca não couber no MUSE, ser-lhe-á pedido que seleccione manualmente os ficheiros ou listas de reprodução a serem transferidas para o MUSE.

### Configurar o MUSE para o WMP11

#### Atenção

 Não desligue o MUSE durante o processo de transferência. Se desligar o MUSE, a transferência ficará incompleta e o Windows poderá não ser capaz de reconhecer o MUSE posteriormente.

#### 1 Inicie o WMP11.

- 2 Ligue o MUSE.3 Ligue o MUSE
- **3** Ligue o MUSE ao seu computador.
- 4 Configurar a sincronização:
  - Se lhe for pedido: seleccione a opção para sincronizar o MUSE através do WMP11.
  - Se o WMP11 optar por sincronizar o MUSE automaticamente, clique em Concluir.
  - Toda a biblioteca é sincronizada com o MUSE. Posteriormente, MUSE sincroniza automaticamente quando ligado ao computador.
  - Poderá ainda seleccionar a sincronizar automaticamente (consulte a secção Seleccionar e atribuir prioridades à sincronização automática).
  - Se o WMP11 optar por sincronizar o MUSE manualmente, clique em Concluir.
  - Será necessário clicar no separador Sincronizar e seleccionar manualmente os ficheiros e listas de reprodução para sincronização (consulte a secção Seleccionar ficheiros e listas de reprodução para sincronização manual).

# Alternar entre a sincronização automática e manual

Após a primeira configuração de sincronização, poderá alternar entre sincronização automática e manual:

- Clique na seta para baixo por baixo do separador Sincronizar e, em seguida, seleccione Philips MUSE > Configurar a sincronização.
- 2 Seleccione ou anule a selecção da caixa de verificação Sincronizar este dispositivo automaticamente.

# Seleccione e dê prioridade ao que é sincronizado automaticamente

Se WMP11 seleccionar sincronizar MUSE automaticamente, pode optar por não sincronizar a sua biblioteca multimédia completa. Poderá escolher o que seleccionar a partir de listas de reprodução existentes ou criar novas listas de reprodução. As listas de reprodução que seleccionar são sincronizadas com o MUSE sempre que ligar o MUSE ao computador.

- Clique na seta para baixo por baixo do separador Sincronizar e, em seguida, seleccione Philips MUSE > Configurar a Sincronização.
  - Aparece a caixa de diálogo de configuração do dispositivo.

| Online Stores |                                     |
|---------------|-------------------------------------|
|               | Philips Streamkan<br>Philips        |
|               | Start Symmetry                      |
|               | Shaffle<br>Dirit Previously Thadard |
|               | Format                              |
| Sync List -   | Service Cry Adapted                 |
|               | Advanced Options                    |
|               | Sync List -                         |

2 No painel de listas de reprodução disponíveis, seleccione as listas de reprodução existentes que pretende sincronizar e, em seguida, clique em Adicionar.

| helge Samaresen SAVSec                                                                                                    |        | Device Setup<br>Salid Phylor to Setup                                                                                                    |
|----------------------------------------------------------------------------------------------------|--------|----------------------------------------------------------------------------------------------------|
| The te tere admittede                                                                                                    | 8      | Reducto and                                                                                                    |
| <ul> <li>Parantes - Con Audit 20 wurft</li> <li>Parantes - Con Cota (20 Audit)</li> <li>Parantes - Con Cota (20 Audit)</li> <li>Parantes - Con Cota (20 Audit)</li> <li>Parantes - Con Cota (20 Audit)</li> <li>Parantes - Cota (20 Audit)</li> <li>Parantes - Cot</li></ul> | ( 40 5 | Another - Seed Second.     Another - Seed Second.     Another - Seed Second.     Another - Second Second.     Another - Second Second Sec |
| Nen-Add Flacks                                                                                                    |        | Distante and Basty 👰                                                                                                    |

- 3 Para criar uma lista de reprodução, clique em Nova Lista Pessoal Automática e, em seguida, siga as instruções no ecrã para especificar critérios. (Consulte também a secção Criar uma Lista Pessoal Automática).
- 4 Para remover uma lista, clique na lista em Listas pessoais a sincronizar e clique em Remover.
- 5 No painel Listas pessoais a sincronizar, seleccione as setas Prioridade para organizá-las pela ordem com que pretende que sejam sincronizadas.

| Foreits - real T day and d     Foreits - them of the down of the foreits - them of the down of the down of th | 18  | 17118                                |
|----------------------------------------------------------------------------------------------------|-----|--------------------------------------|
| Fouries Horn of American<br>Fouries Harris Harrison<br>Fouries Litters & Arkyndown<br>Fouries Litters & Arkyndown<br>Fouries Litters & Arkyndown<br>Fouries Litters & Arkyndown<br>Fouries<br>Canado<br>Canado<br>Bany<br>Bany<br>Ban                                                                                                    | 1.4 | Farmits Y and T day and d            |
| <ul> <li>Favoita: Userské vlyti</li> <li>Favoita: Userské vlytiková</li> <li>Favoita: Userské vlytiková</li> <li>Favoita: Userské vlytiková</li> <li>Favoita: Userské vlytiková</li> <li>Favoita: Userské vlytiková</li> <li>Favoita: Userské vlytiková</li> <li>Favoita: Userské vlytiková</li> <li>Favoita: Userské vlytiková</li> <li>Favoita: Userské vlytiková</li> <li>Favoita: Userské vlytiková</li> <li>Favoita: Userské vlytiková</li> <li>Favoita: Userské vlytiková</li> <li>Favoita: Userské vlytiková</li> </ul>                                                                                                    | 2.8 | Favorites - Harn not have doministic |
| Fourter Litters & Artificiales     Fourter Litters & Artificiales     Fourter Litters & Artificiales     Fourter Litters & Artificiales     Fourter Litters     Annone     Counter Anno                                                                                                    | ٤.  | Forester - Utente al right           |
| Foundata - Laters to environment     Foundata - Laters to environment     foundata     foundata     Cost Nove     seture     seture     Rem     Temment     Temment                                                                                                    |     | Farmhen - Litter to an Witchings     |
| And Yanay     Yang     Yang     Yang     Yang     Zasideee     Anic     Sasia     Sasia     |     | Fanostas - Listers to an Washanda    |
| <ul> <li>Baly</li> <li>Transat</li> <li>Cosidere</li> <li>Mai</li> <li>Mare</li> <li>Res</li> <li>Cosidere</li> <li>Cosidere</li> <li>Coside</li></ul>                                                                                                    | (+  | -Red tracts-                         |
| Numerical<br>Cosi dever<br>selar<br>se tenge<br>Rest<br>Concertant<br>Concertant                                                                                                    | 1   | Faity .                              |
| Can Jose<br>Maria<br>Maria<br>Ren<br>Canara<br>Canara                                                                                                    | 5   | Numed                                |
| ania<br>Anitegi<br>Resi<br>Concer<br>Concer                                                                                                    | 5   | Casidooe                             |
| n trag<br>Res<br>Cours<br>n Cours                                                                                                    | 8   | refet                                |
| Bes<br>Cours<br>Cours                                                                                                    | 1   | 10.10-07                             |
| Conce                                                                                                    | Ξ   | Het .                                |
| · Casse dank                                                                                                    | 15  | CHINER                               |
|                                                                                                    |     | Cassed Black                         |

→ Se o MUSE estiver cheio antes de a sincronização estar concluída, os ficheiros e as listas de reprodução que ocuparem uma posição inferior na prioridade na lista são omitidas da sincronização.

## 🔆 Dica

 Se a sua biblioteca multimédia for demasiado grande para caber no MUSE, pode seleccionar a caixa de verificação Ordenar aleatoriamente o que é sincronizado para escolher aleatoriamente que ficheiros da lista de reprodução serão sincronizados. Posteriormente, os ficheiros no MUSE são substituídos por um novo conjunto de ficheiros (do painel de listas de reprodução a sincronizar) sempre que o MUSE for ligado ao computador.

# Seleccionar ficheiros e listas de reprodução para sincronização manual

Se desejar sincronizar manualmente, deverá criar uma lista de ficheiros e listas de reprodução a sincronizar. Poderá ainda escolher aleatoriamente os ficheiros das suas listas a sincronizar com o MUSE.

- 1 Inicie o WMP11.
- 2 Ligue o MUSE.
- 3 Ligue o MUSE ao seu computador.
- 4 Clique no separador Sincronizar.
  - Arraste os ficheiros e as listas que pretende sincronizar do painel Conteúdo para o painel Lista de sincronizações.
    - Pode também clicar no ficheiro ou lista de reprodução e seleccionar Adicionar à 'Lista de sincronizações'

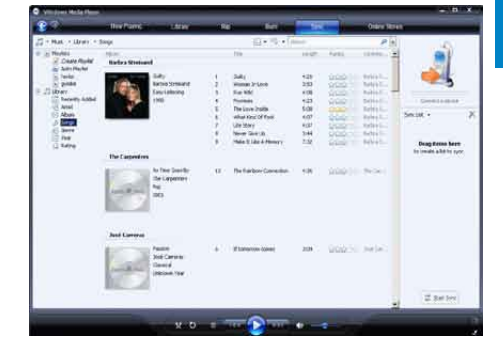

- 6 No painel Lista de sincronizações, verifique se todos os itens seleccionados para sincronização cabem no MUSE.
  - Se necessário, retire itens da lista.

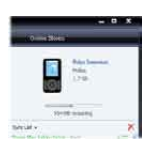

- 7 Para remover os itens, clique com o botão direito do rato no item no painel Lista de sincronizações e, depois, seleccione Remover da lista.
- 8 Clique no botão Iniciar sincronização para transferir os itens da Lista de sincronizações para o MUSE.
  - → O progresso é apresentado no canto inferior direito do WMP11.
  - → Clique em Parar sincronização para parar a transferência.

### 🔆 Dica

 Se as faixas a sincronizar estiverem protegidas, ser-lhe-á pedido que actualize os componentes de segurança no seu computador. Quando tal suceder, pode reproduzir a faixa no WMP11 e, quando lhe for pedido, siga as instruções no ecrã para actualizar os componentes de segurança. Após a actualização dos componentes de segurança, poderá sincronizar o ficheiro com o MUSE.

# Copiar ficheiros do MUSE para o computador

O MUSE é compatível com sincronização invertida, permitindo-lhe copiar ficheiros do MUSE para o computador, através do **WMP11**.

- 1 Inicie o WMP11.
- 2 Ligue o MUSE.
- 3 Ligue o MUSE ao seu computador.
- 4 Clique em Philips MUSE no painel de navegação esquerdo.

- ➡ O conteúdo no MUSE é listado no painel Conteúdo.
- 5 Navegue para o ficheiro ou lista de reprodução que pretende copiar do MUSE para o computador.
- 6 Clique com o botão direito do rato no ficheiro ou lista de reprodução e seleccione **Copiar do dispositivo**.

## Listas de reprodução do WMP11

As listas de reprodução permitem-lhe misturar qualquer combinação de canções ou imagens que desejar. Pode criar listas de reprodução normais ou automáticas no WMP11. Estas listas de reprodução podem conter músicas, imagens ou ambas.

### Criar uma lista de reprodução normal

- Clique na seta para baixo por baixo do separador Biblioteca e seleccione Criar lista de reprodução.
  - → Lista de reprodução sem título aparece no painel Listas.
- Clique em Lista de reprodução sem título e introduza um novo nome para a lista.
- Para adicionar itens à sua lista, arraste-os do painel Conteúdo para o painel Lista.
   (A lista poderá incluir músicas e imagens.)

| £                                                                                          | 10010076        | a set to be pre-                              |          | F                                                                                                    | - 144                                                        | 10 mm | Other Mand                                                         | _                                | - |
|--------------------------------------------------------------------------------------------|-----------------|-----------------------------------------------|----------|----------------------------------------------------------------------------------------------------|--------------------------------------------------------------|-------|--------------------------------------------------------------------|----------------------------------|---|
| T K MAR H MANY 1                                                                           | ionali          |                                               |          | and the second                                                                                                | NP C                                                         |       | Pa                                                                 |                                  |   |
| Di Panto                                                                                   | Ranke a Mercian | e.                                            |          | Ite                                                                                                    | int.                                                         | 2014  | inthe a                                                            |                                  |   |
| E Janiel<br>Janie Janie Jane<br>P Jil Bran<br>Kana<br>Jana<br>Jana<br>Jana<br>Jana<br>Jana |                 | Sally<br>Backs Schoold<br>Encludering<br>1965 |          | Gully<br>Were 3 Low<br>Put-Vill<br>Protect<br>The Low Fade<br>We South Fade<br>Ville South<br>Network (South) | 4.34<br>3.52<br>4.68<br>4.07<br>5.04<br>4.07<br>4.07<br>3.44 |       | herrin<br>herrin<br>herrin<br>herrin<br>herrin<br>herrin<br>herrin |                                  |   |
| U tore<br>U -EEPI                                                                          | The Carpetbers  | As time Goes By                               | .*<br>.# | Mar 3 Las A Merey                                                                                             | 48                                                           | 88000 | teles/                                                             | Breg Kons here<br>Storete aglede |   |
|                                                                                            | -               | Pre.<br>1991                                  |          |                                                                                                    |                                                              |       |                                                                    |                                  |   |
|                                                                                            | and Carries     | Passion                                       |          | £130340 0000                                                                                                  | 207                                                          | 00001 | 100(0)                                                             |                                  |   |
|                                                                                            | 1               | Omnical<br>Indexney Tena                      |          |                                                                                                    |                                                              |       |                                                                    | 10000                            |   |
|                                                                                            | 100             | Omital<br>Inference Tital                     |          |                                                                                                    |                                                              |       |                                                                    |                                  |   |

4 Depois de terminar a adição de itens à lista, clique em Guardar lista de reprodução.

# Criar uma lista de reprodução automática

O **WMP11** pode gerar automaticamente listas baseadas em vários critérios.

- Clique na seta para baixo por baixo do separador Biblioteca e seleccione Criar lista de reprodução automática.
  - → Aparece a caixa de diálogo Nova lista de reprodução automática.
- 2 Introduza um nome para a lista automática.

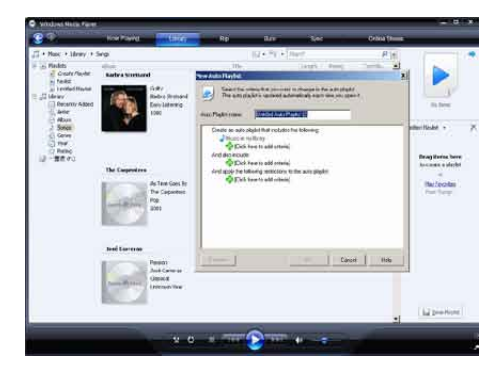

3 Clique no primeiro sinal + verde e seleccione o seu primeiro critério a partir da lista pendente.

- 4 Clique nas palavras sublinhadas refinar os seus critérios.
- 5 Clique no segundo e terceiro sinais + verdes para seleccionar e definir mais critérios para a sua lista automática.
- 6 Clique no botão OK depois de terminar.

### Editar lista de reprodução

Pode editar as listas de reprodução existentes a qualquer momento.

1 No painel de navegação esquerdo, clique em Listas de reprodução.

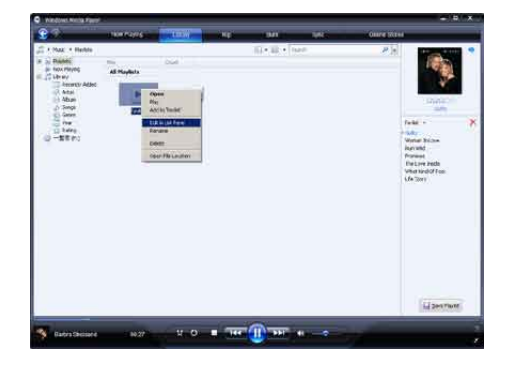

→ Todas as suas listas de reprodução são apresentadas no painel Conteúdo.

> Clique com o botão direito do rato na lista de reprodução que pretende editar e seleccione **Editar no Painel de listas** no menu de contexto.

 O conteúdo da lista de reprodução aparece no painel Listas.

Para remover um item da lista, clique com o botão direito do rato no item e seleccione **Remover da lista**.

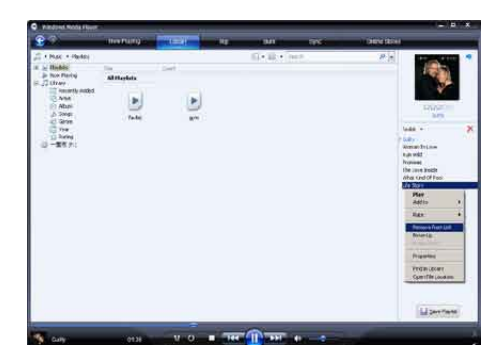

Para alterar a ordem dos itens na lista, clique e arraste qualquer item para uma nova posição no painel Listas.

Para adicionar um novo item à lista,

seleccione-o na biblioteca e arraste-o para o painel Listas.

Depois de terminar a edição da lista, clique no botão **Guardar lista de reprodução**.

#### Transferir listas de reprodução para o MUSE

A secção **Seleccionar ficheiros e listas de reprodução para sincronização manual** neste manual do utilizador explica como transferir listas de reprodução para o MUSE.

### Procurar música ou imagens com o WMP11

- 1 Clique no separador **Biblioteca**.
- Clique na seta no canto superior esquerdo do WMP11 e seleccione Música ou Imagens para pesquisar.
- 3 Escreva algumas palavras-chave do ficheiro, como o título ou o artista da canção na caixa de procura.
  - Os resultados da pesquisa aparecem no painel Conteúdos à medida que escreve. Os resultados são actualizados à medida que introduz uma nova letra.

4 Para refinar os resultados da pesquisa, introduza mais palavras-chave.

### Eliminar ficheiros e listas de reprodução da biblioteca do WMP11

- 1 Clique no separador **Biblioteca**.
- 2 Clique na seta no canto superior esquerdo do MPW11 e seleccione Música ou Imagens para eliminação.
- **3** Navegue para o ficheiro ou lista que pretende eliminar.
- 4 Clique com o botão direito do rato no ficheiro ou lista e seleccione **Eliminar**.
- 5 Seleccione Eliminar apenas da biblioteca ou Eliminar da biblioteca e do meu computador e clique em OK.

# Eliminar ficheiros e listas de reprodução do MUSE

Pode utilizar o **WMP11** para gerir os ficheiros armazenados no MUSE. Quando liga o MUSE ao computador, o conteúdo do dispositivo é apresentado no **WMP11**. Pode eliminar ficheiros ou listas de reprodução, à semelhança de quaisquer outros ficheiros apresentados no **WMP11**.

- 1 No painel de navegação esquerdo, clique em **Philips MUSE**.
- 2 Pode pesquisar o conteúdo do MUSE numa série de vistas, tais como Recentemente adicionados ou Artistas.
- **3** O conteúdo no MUSE é listado no painel Conteúdo.
- 4 Para apagar ficheiros de música ou imagem, clique na seta no canto superior esquerdo do WMP11 e seleccione Música ou Imagens.

- 5 Navegue para o ficheiro ou lista que pretende eliminar.
- 6 Clique com o botão direito do rato no ficheiro ou lista e seleccione **Eliminar**.
- 7 Clique em OK.

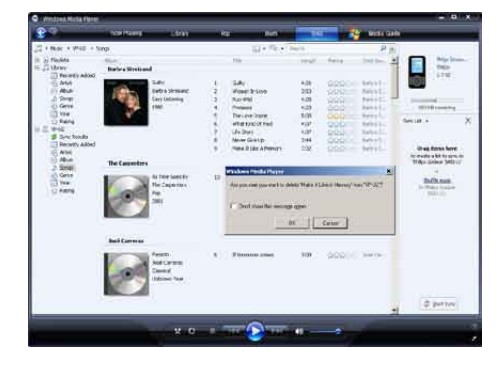

# Editar informações da música com o WMP11

- 1 Clique no separador **Biblioteca**.
- 2 Navegue para a música que pretende editar.
- 3 Clique com o botão direito do rato na música e seleccione Editor de etiquetas avançado.
  - → Aparece a caixa de diálogo Editor de etiquetas avançado.

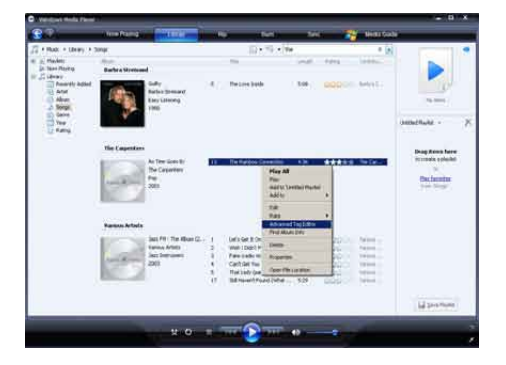

4 Seleccione o separador apropriado e introduza ou edite as informações.

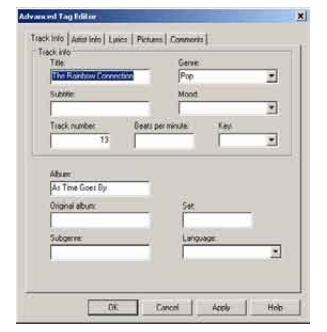

5 Clique em OK para guardar as suas alterações.

# Formatar o MUSE com o WMP11

#### Atenção

• Este procedimento reformata o armazenamento no MUSE e apaga todos os dados.

#### 1 Inicie o WMP11.

2 Ligue o MUSE.

- 3 Ligue o MUSE ao seu computador.
- 4 Clique na seta para baixo por baixo do separador Sincronizar e, em seguida, seleccione Philips MUSE > Formato.

# 8 Listas de reprodução

# Adicionar faixas de música a uma lista de reprodução

- 1 No modo de reprodução de música, prima OPTIONS.
- 2 Prima ▲ ou ▼ para seleccionar [Adicionar à lista] e, em seguida, ►II para confirmar.
- 3 Prima ▲ ou ▼ para seleccionar a lista de reprodução e, em seguida, ►II para confirmar.
  - → A faixa actual é adicionada à lista de reprodução seleccionada.

### Reproduzir faixas de música a partir de uma lista de reprodução

- No menu principal, seleccione \$\mathcal{J}\$ > [Listas mús].
- 2 Prima ▲ ou ▼e, em seguida, ►II para seleccionar a lista de reprodução.
- 3 Prima ►II para reproduzir a lista de produção seleccionada.
  - ➡ São reproduzidas as faixas de música na lista de reprodução seleccionada.

## Criar uma 'Playlist-on-the-go'

O MUSE permite-lhe criar 'Playlists on the go'. As 'Playlists on the go' permitem-lhe adicionar e remover faixas enquanto está a ouvir as suas faixas.

- Seleccione **J** > [Listas mús] e, em seguida prima OPTIONS.
- 2 Prima ▲ ou ▼ para seleccionar [Criar nova 'Lista on the go'] e, em seguida, ►II para confirmar.
  - ➡ É criada uma nova 'Playlist on the go'.

## Remover as faixas de música a partir de uma lista de reprodução

- 1 No modo de reprodução de música, prima OPTIONS.
- 2 Prima ▲ ou ▼ para seleccionar [Remover da lista].
- 3 Prima ►II para remover a faixa de música actual da lista de reprodução.
  - → A faixa de música actual é removida da lista de reprodução.

# Eliminar uma lista de reprodução

- 1 No modo de reprodução da lista de reprodução, prima OPTIONS.
- 2 Prima ▲ ou ▼ para seleccionar [Apagar uma lista pessoal].
- 3 Prima ►II para eliminar a lista de reprodução actual.
  - → A lista de reprodução actual é eliminada e as faixas permanecem na lista [Todas canções].

# 9 Livros áudio

O MUSE é compatível com livros em formato áudio. A utilização desta função exige que faça a transferência de **AudibleManager** de audible. com. Com o **AudibleManager** pode fazer a gestão dos conteúdos digitais dos seus livros áudio.

Visite audible.com/gogear e registe-se. As instruções no ecrã conduzem-no através do processo de transferência do software **AudibleManager**.

### Adicionar livros áudio ao MUSE

- Importante: o MUSE é compatível com os formatos ⊈ ou ☺ de livros áudio.
- 1 No seu computador, inicie o AudibleManager.
- 2 Siga as instruções on-line para a transferência de livros áudio nos formatos
   4 ou <sup>©</sup>.
- 3 Siga as instruções do AudibleManager para activar o MUSE para a reprodução de livros áudio.
- 4 Siga as instruções do AudibleManager para transferir livros para o MUSE.

#### Nota

• O MUSE apenas reproduz livros áudio para os quais foi **activado**.

# Controlos de livros áudio

O MUSE inclui os seguintes controlos do modo de livros áudio:

| Objectivo                   | Acção          |
|-----------------------------|----------------|
| Reproduzir/Pausa            | Prima 📕.       |
| Avançar para o início de    | Prima Þ.       |
| uma nova secção/capítulo    |                |
| Retroceder para o início da | Prima <        |
| secção/capítulo actual      |                |
| Avançar rapidamente         | Prima e        |
|                             | mantenha sob   |
|                             | pressão 🕨      |
| Retroceder rapidamente      | Prima e        |
|                             | mantenha sob   |
|                             | pressão <      |
| Aceder ao menu de           | Prima          |
| opções                      | OPTIONS.       |
| Voltar ao menu de           | Prima ᆂ.       |
| navegação                   |                |
| Aumentar/diminuir o         | Prima – VOL +. |
| volume                      |                |

## 🔆 Dica

 É possível retomar a reprodução após sair dos livros áudio (consulte a secção Retomar a reprodução neste manual do utilizador).

# Seleccionar livros áudio pelo título

- 1 A partir do menu principal, seleccione **J** para aceder ao modo de música.
- 2 Prima ▲ ou ▼ e ►II para seleccionar [Livros áudio].
- 3 Prima ▲ ou ▼ para seleccionar o título e, em seguida ►II para reproduzir.
  - → Para sair, prima 

    →.

# Ajustar a velocidade de reprodução de livros áudio

- 1 No modo de reprodução de livros áudio, prima OPTIONS.
- 2 Prima ▲ ou ▼ e depois ►II para seleccionar [Vel. reprodução].
- 3 Prima ▲ ou ▼ e, em seguida, ►II para seleccionar [Mais lenta], [Normal] ou [Mais rápida].
  - 🛛 Para sair, prima ᆂ.

## Adicionar favoritos num livro áudio

- 1 No modo de reprodução de livros áudio, prima OPTIONS.
- 2 Prima ▲ ou ▼ e depois ►II para seleccionar [Favoritos].
- 3 Prima ▲ ou ▼ e depois ►II para seleccionar [Adicionar favorito].
  - É apresentado um ecrã de confirmação.
  - ↦ Para sair, prima ₅.

## Encontrar favoritos num livro áudio

- 1 No modo de reprodução de livros áudio, prima OPTIONS.
- 2 Prima ▲ ou ▼ e ►II para seleccionar [Favoritos].
- 3 Prima ▲ ou ▼ e ►II para seleccionar [Ir para o favorito].
- 4 Prima ▲ ou ▼ para seleccionar o favorito na lista.
- 5 Prima ►II para aceder ao favorito seleccionado.
  - Para sair, prima ᅿ.

## Apagar favoritos de um livro áudio

- 1 No modo de reprodução de livros áudio, prima OPTIONS.
- Prima ▲ ou ▼ e ►II para seleccionar [Favorito [x]].
- 3 Prima ▲ ou ▼ e ►II para seleccionar [Eliminar favorito].
- 4 Prima ▲ ou ▼ para seleccionar o favorito na lista.
- 5 Prima ►II para eliminar o favorito seleccionado.
  - Para sair, prima ᅿ.

# 10 BBC iPlayer (disponível apenas no Reino Unido)

Com o BBC iPlayer, pode ouvir os seus programas da BBC favoritos dos últimos 7 dias no MUSE.

É indicada agora a forma de utilizar o BBC iPlayer no MUSE da Philips:

- 1 No seu computador, abra o navegador e vá a www.bbc.co.uk/iplayer
- 2 Clique num programa para seleccioná-lo.
- 3 Desloque o rato por cima do botão Download no lado inferior direito do ecrã.

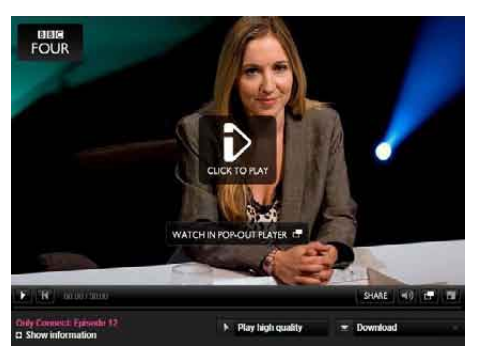

- 4 Clique na opção: For portable devices (Para dispositivos portáteis) para iniciar a transferência.
- 5 Quando vir um ecrã semelhante a este, clique em **Continue** (Continuar).

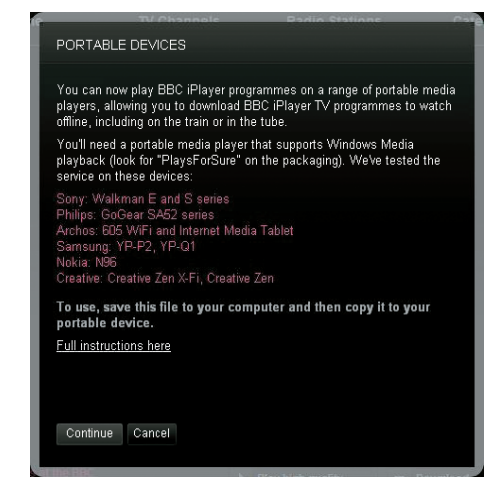

6 Após uns instantes, deve ver a opção de transferência. Clique em Download para guardar o programa no seu computador.

| File Dov | vnload 🛛 🔀                                                                                                    |
|----------|----------------------------------------------------------------------------------------------------|
| Do you   | u want to open or save this file?                                                                                                    |
|          | Name: BluePeter_26022008_200809240545_mobile.wmv<br>Type: Windows Media Audio/Video file, 1.93 MB<br>From: directdl.int3.iplayer.bbc.co.uk<br>Open Save Cancel                           |
| 0        | While files from the Internet can be useful, some files can potentially<br>harm your computer. If you do not trust the source, do not open or<br>save this file. <u>What's the risk?</u> |

→ Após a conclusão deste processo, o ficheiro deve ter sido correctamente transferido.

Depois do ficheiro ser transferido, pode utilizar **Windows Explorer**ou**Windows Media Player 11**para transferir o ficheiro para MUSE.

Ligue MUSE ao seu computador e transfira o ficheiro com A. Windows
 Explorer ou B. Windows Media Player 11.

A Transferir com Windows Explorer

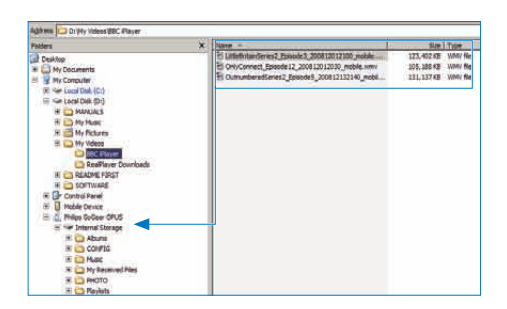

Durante a transferência, podem ser apresentadas as seguintes janelas do Windows. Clique em **Sim** ou **Sim para todos** para continuar.

| ÷. | The file '3rdandBird PieFair 200811271615 mobile wmv' has one or                                                                               |  |
|----|----------------------------------------------------------------------------------------------------|--|
| IJ | more properties outside of device limits. If possible ose a media                                                                              |  |
| A. | program that can convert the file before copying it. If you copy the                                                                           |  |
|    | hie now, it will be stored on the device, but may not be presented in<br>the device user interface. Do you wish to copy the file to the device |  |
|    | anyway?                                                                                                    |  |

#### - Nota

- Todos os programas BBC iPlayer estão protegidos por uma licença digital e só podem ser sincronizados até 5 vezes em qualquer dispositivo portátil.
- Para mais informações acerca dos requisitos do sistema, consulte o manual do utilizador ou o guia de referência rápida.
- O BBC iPlayer apenas transfere ficheiros com computadores com o Windows XP (SP2 ou superior) e o Windows Media Player 11 instalado.
- O BBC iPlayer está disponível apenas no Reino Unido.

Quando tento transferir um programa, solicitam que instale um add-on; devo fazê-lo? Se visualizar a mensagem anterior no seu navegador, siga as instruções do ecrã: Instale o objecto Active-X de que o navegador necessita para realizar esta operação. (Clique na parte amarela no topo do ecrã que apresenta esta mensagem.) Após a instalação, deve poder transferir programas normalmente.

#### Quando tento transferir um programa, solicitam que actualize o meu software Windows Media Player...

Siga a ligação fornecida na mensagem Software Upgrade Required (Necessária actualização do software) para actualizar o Windows Media Player que tem instalado.

Não vejo uma opção de transferência no programa que pretendo ver.

Alguns programas não estão disponíveis para transferência de momento.

Quando arrasto e largo um ficheiro de vídeo que transferi, surge a mensagem seguinte. O que devo fazer?

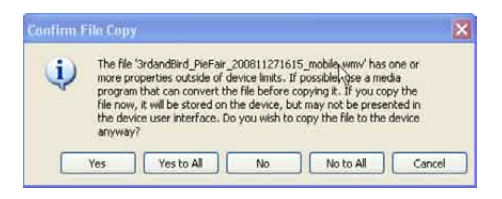

Ignore este erro; clique em Yes (Sim) ou Yes to All (Sim a todos). O ficheiro é transferido e reproduzido no dispositivo sem qualquer problema.

Para mais ajuda relativa ao BBC iPlayer, visite http://iplayerhelp.external.bbc.co.uk/help/ download\_programmes/sideloading.

# 11 Vídeo

## Transferir e converter vídeos

#### MediaConverter<sup>™</sup> for Philips permite-lhe

- transferir vídeos da Internet para o PC com um simples clique num botão.
- converter ficheiros de vídeo no computador para o tamanho de ecrã correcto do MUSE.
- transferir vídeos convertidos do computador para o MUSE.

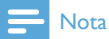

 A conversão e transferência de vídeos poderão demorar algum tempo, dependendo da configuração do seu PC.

#### Acerca das preferências de ligação ao PC...

Quando ligar o MUSE ao PC, o MUSE solicitalhe que escolha uma das seguintes preferências de ligação ao PC:

- [Carregar e transferir]
- [Carregar e reproduzir]
- 1 Seleccione [Carregar e transferir].
  - Uma janela de contexto no computador ajuda-o a abrir o conteúdo do dispositivo.
- 2 Abra o dispositivo para visualizar o seu conteúdo.
- 3 No Explorador do computador, transfira os ficheiros de vídeo através de acções de arrastar e largar.

#### - Nota

 Se não for feita uma selecção no espaço de poucos segundos, o MUSE aplica automaticamente a opção [Carregar e transferir].

## Reproduzir vídeos

- 1 No menu principal, seleccione □ para aceder ao modo de vídeo.
- 2 Navegue os sub-menus para seleccionar o vídeo.
- 3 Prima ►II para reproduzir.
  - Prima >II para alternar entre a pausa e a reprodução.
- Durante a reprodução do vídeo, prima e mantenha premido o botão ▶ ou ◄ para pesquisar depressa para a frente ou para trás.
  - Prima ►II para retomar a reprodução.

## Eliminar vídeos

- 1 No menu principal, seleccione □ para aceder ao modo de vídeo.
- Seleccione o vídeo que pretende eliminar.
- 3 Prima OPTIONS para ver o menu de opções.
- **4** Seleccione a opção de eliminação para eliminar o vídeo.

#### Nota

 Alternativamente, pode seleccionar 

 no menu principal e encontrar os seus ficheiros na vista da pasta.

# 12 Fotografias

## Ver imagens

O MUSE suporta vários formatos de imagem (consulte a secção **Formatos suportados** neste manual).

- 1 No menu principal, seleccione ♥ para aceder ao modo de fotografia.
- 2 Prima ▲ ou ▼ e, em seguida, ►II para navegar e seleccionar.

# Visualizar apresentações de diapositivos

No modo @, pode visualizar imagens como apresentações de diapositivos:

- 1 Prima OPTIONS para ver o menu de opções.
- 2 Seleccione [Iniciar slides] para iniciar a apresentação de diapositivos.

#### 🔆 Dica

• O menu de opções permite diversas definições de apresentações de diapositivos.

### Transferir imagens para o MUSE

- 1 Com o MUSE ligado a uma porta USB do computador, abra o **Explorador do Windows**®.
- 2 Utilize acções de arrastar e largar para transferir ficheiros de imagens para a pasta **Pictures** do armazenamento interno do MUSE.

## 🔆 Dica

• Pode criar as suas próprias pastas no MUSE e ordenar os ficheiros pelas várias pastas.

## Eliminar imagens

- 1 No menu principal, seleccione ♥ para aceder ao modo de fotografia.
- 2 Seleccione a imagem que pretende eliminar.
- **3** Prima **OPTIONS** para ver o menu de opções.
- 4 Seleccione a opção de eliminação para eliminar a imagem.

#### - Nota

 Alternativamente, pode seleccionar 

 no menu principal e encontrar os seus ficheiros na vista da pasta.

# 13 Rádio

# Ouvir rádio FM

- 1 Ligar auriculares.
- 2 No menu principal, seleccione ≥ para aceder ao modo de rádio.
  - O fio dos auriculares actua como antena de FM.

### Sintonizar automaticamente uma estação de rádio présintonizada

A função de sintonização automática do MUSE ajuda-o a localizar estações de rádio e a guardálas em números predefinidos.

- 1 Ligar auriculares.
- 2 No menu principal, seleccione ≥ para aceder ao modo de rádio.
- 3 Prima OPTIONS para ver o menu de opções.
- 4 Seleccione [Sinton auto].
  - O rádio sintoniza automaticamente estações de rádio e pré-sintoniza as 20 frequências mais fortes.
  - Para parar a sintonização automática, prima <u>5</u>.
  - Para sair do rádio, prima e mantenha premido o botão segundos.

# Sintonizar manualmente uma estação de rádio

No modo **a**, pode sintonizar manualmente uma estação de rádio:

- Para pesquisar o sinal mais forte seguinte, prima e mantenha premido o botão ▲ / ▼
- 2 Para afinar a frequência, prima brevemente ▲ / ▼.

# Reproduzir uma estação de rádio pré-sintonizada

- No modo 
   , pode reproduzir estações de rádio previamente definidas (présintonizadas):
- 2 Prima OPTIONS para ver o menu de opções.
- **3** Seleccione a pré-sintonização.
- 4 Prima ▲ / ▼ para mudar para outra présintonização.
- 5 Para pesquisar o sinal mais forte seguinte, prima e mantenha premido o botão ▲ / ▼ durante 2 segundos.
  - Para sair do rádio, prima e mantenha premido o botão durante 2 segundos.

#### 🗕 Nota

 Só é possível reproduzir estações présintonizadas depois de ter memorizado estações de rádio. (Consulte Sintonizar automaticamente uma estação de rádio présintonizada ou Sintonizar manualmente uma estação de rádio neste manual do utilizador.)

# 14 Gravações

# Gravar música a partir de um rádio FM

- 1 No menu principal, seleccione ≥ para aceder ao modo de rádio.
- 2 Seleccione a estação de rádio (préprogramação).
- 3 Prima OPTIONS para ver o menu de opções.
- 4 Seleccione [Iniciar grav. rádio FM].
  - Prima >II para alternar entre pausa e gravação.
- 5 Prima 🛥 para parar.
  - O ecrã solicita-lhe que guarde a gravação.
- 6 Prima ▲ / ▼ para seleccionar [Sim] / [Não].
- 7 Prima ►II para confirmar.
  - → As gravações são guardadas no leitor: (Formato do nome do ficheiro: FM\_ XX\_XX\_X##, em que XX\_XX\_XX é a data de gravação e ## o número de gravação gerado automaticamente.)

### 🔆 Dica

Pode localizar as suas gravações em 
 [Biblioteca gravações] > [Rádio FM].

## Gravar áudio/vozes

É indicada agora a forma de gravar áudio/vozes com o microfone incorporado (consulte a secção **Descrição geral** para saber a localização do microfone incorporado):

- 1 A partir do menu principal, seleccione **y** para aceder ao modo de gravações.
- 2 Seleccione [Iniciar gravação de voz].
  - Prima >II para alternar entre pausa e gravação.
- 3 Prima ≤ para parar.
  - O ecrã solicita-lhe que guarde a gravação.
- 4 Prima ▲ / ▼ para seleccionar [Sim] / [Não].
- 5 Prima ►II para guardar a gravação.
  - As gravações são guardadas no leitor: (Formato do nome do ficheiro: VOICE\_XX\_XX\_##, em que XX\_XX\_XX é a data de gravação e ## é o número de gravação gerado automaticamente.)

### 🔆 Dica

Pode localizar as suas gravações em 
 [Biblioteca gravações] > [Voice recordings].

# Ouvir gravações de FM

- 1 A partir do menu principal, seleccione **y** para aceder ao modo de gravações.
- 2 Seleccione [Biblioteca gravações] > [Rádio FM].
- **3** Seleccione uma gravação.
- 4 Prima ►II para reproduzir.

## Ouvir gravações de voz/áudio

- A partir do menu ♥, seleccione
   [Biblioteca gravações] > [Voz].
- 2 Seleccione uma gravação.
- 3 Prima ►II para ver a gravação.

# Carregar gravações para um computador

- Ligue o MUSE ao computador (para as instruções, consulte a secção Ligar e carregar).
- 2 No Explorador do Windows®, seleccione MUSE.
- 3 Seleccione Gravações > Voz ou Rádio FM.
- 4 Copie e cole as gravações para o local pretendido no computador.

## Eliminar gravações

- 1 A partir do menu principal, seleccione **y** para aceder ao modo de gravações.
- 2 Seleccione a biblioteca de gravações.
- 3 Seleccione a gravação que pretende eliminar.
- 4 Prima OPTIONS para ver o menu de opções.
- 5 Seleccione a opção de eliminação para eliminar a gravação.

# 15 Definições

Desta forma, pode personalizar o MUSE: No menu principal, seleccione **\*** para aceder ao modo de definições.

No menu 🏶 , navegue da seguinte forma:

- 1 Prima ▲ / ▼ para seleccionar uma opção.
- 2 Prima ►II para confirmar uma selecção e ir para o nível seguinte (se disponível).
- 3 Prima 🛥 para voltar ao nível anterior.
- 4 Prima e mantenha premido ≤ para sair do menu \*.

No menu \*, poderá encontrar as seguintes opções:

| Definições          | Opções                         | Subopções                                                 |                                   |
|---------------------|--------------------------------|-----------------------------------------------------------|-----------------------------------|
| [Definições de som] | Cancelamento activo do         | Indicador de ajuste de barra. Prima                       |                                   |
|                     | ruído*                         | ◀ ou ▶ para encontrar a d                                 | definição de redução              |
|                     |                                | de ruído que lhe agrada r                                 | nais e prima <b>&gt;11</b> para   |
|                     |                                | confirmar.                                                |                                   |
|                     |                                | * Atenção! Para consegui                                  | r um ajuste eficiente             |
|                     |                                | desta funcionalidade tem                                  | de se encontrar num               |
|                     |                                | ambiente ruidoso.                                         |                                   |
|                     |                                | Para mais informações so                                  | bre o cancelamento ac-            |
|                     |                                | tivo do ruído, consulte o                                 | capítulo <b>Reduzir o ruído</b>   |
|                     |                                | de fundo neste manual de                                  | o utilizador.                     |
|                     | FullSound                      | <ul> <li>Ligado (predefinição)</li> </ul>                 |                                   |
|                     |                                | <ul> <li>Desligado</li> </ul>                             |                                   |
|                     | [Equalizador]                  | <ul> <li>[Desligar]</li> </ul>                            | <ul> <li>[Electrónica]</li> </ul> |
|                     |                                | (predefinição)                                            | • [Lazer]                         |
|                     |                                | • [Pop]                                                   | • RNB                             |
|                     |                                | • [Funk]                                                  | <ul> <li>[Tecno]</li> </ul>       |
|                     |                                | <ul> <li>[Hip Hop]</li> </ul>                             | • [Fala]                          |
|                     |                                | • [Jazz]                                                  | <ul> <li>[Person.]</li> </ul>     |
|                     |                                | <ul> <li>[Dance]</li> </ul>                               |                                   |
|                     | [Limite volume]                | Indicador da barra. Prima — VOL + para ajustar o          |                                   |
|                     |                                | volume e, em seguida, prima <b>&gt;11</b> para confirmar. |                                   |
| [Despertador]       | <ul> <li>[Desligar]</li> </ul> |                                                           |                                   |
|                     | (predefinição)                 |                                                           |                                   |
|                     | • ×× [min.]                    |                                                           |                                   |

| [Definições do      | [Tema]                         | • Tema 1 (predefinição)                                 |  |  |
|---------------------|--------------------------------|---------------------------------------------------------|--|--|
| ecrã]               |                                | • Tema 2                                                |  |  |
|                     |                                | • Tema 3                                                |  |  |
|                     | [Brilho]                       | Nível 1                                                 |  |  |
|                     |                                | Nível 2                                                 |  |  |
|                     |                                | Nível 3                                                 |  |  |
|                     |                                | Nível 4                                                 |  |  |
|                     |                                | • Nível 5                                               |  |  |
|                     | [lemp. luz de fundo]           |                                                         |  |  |
|                     | [Protecção ecrã]               | • [Desligar] (predefinição)                             |  |  |
|                     |                                | • [lit. cançao]                                         |  |  |
|                     |                                | • [Capa do album]<br>• [Relógio digital]                |  |  |
| Tamanho da letra    | • Pequeno                      |                                                         |  |  |
|                     | Normal (predefinição)          |                                                         |  |  |
|                     | • Grande                       |                                                         |  |  |
| [Data e hora]       | Data                           | Prima 🔺 ou 🔻 para alterar o valor.                      |  |  |
|                     |                                | Prima ▶ para ir para o valor seguinte.                  |  |  |
|                     |                                | Prima 🔰 para confirmar a definição.                     |  |  |
|                     | Formato da data                | Prima ▶II para alternar entre as definições:            |  |  |
|                     |                                | <ul> <li>DD MM YY (predefinição)</li> </ul>             |  |  |
|                     |                                | • MM DD YY                                              |  |  |
|                     |                                | • YY MM DD                                              |  |  |
|                     | Hora                           | Prima 🔺 ou 🔻 para alterar o valor.                      |  |  |
|                     |                                | Prima Þ para ir para o valor seguinte.                  |  |  |
|                     |                                | Prima 🔰 para confirmar a definição.                     |  |  |
|                     | Formato da hora                | Prima 🔰 para alternar entre as definições:              |  |  |
|                     |                                | 12 horas (predefinição)                                 |  |  |
|                     |                                | • 24 horas                                              |  |  |
|                     | Mostrar data no                | Desligado (predefinição)                                |  |  |
|                     |                                | • Ligado                                                |  |  |
| [Definições slides] | [Tempo por slide]              | [[x] segundos]                                          |  |  |
|                     | [Kepetir]                      | • [Desilgar] (predefinição)<br>• [Ligar]                |  |  |
|                     | [Alast]                        | • [Desligen] (prodofinicão)                             |  |  |
|                     | [Aleat.]                       | • [Ligar]                                               |  |  |
| [ldioma]            | • Checo                        | Norueguês     Russo                                     |  |  |
|                     | <ul> <li>Alemão</li> </ul>     | Polaco     Chinês Simplificado                          |  |  |
|                     | <ul> <li>[English]</li> </ul>  | Português     Chinês Tradicional                        |  |  |
|                     | (predefinição)                 | <ul> <li>Português (Brasil)</li> <li>Japonês</li> </ul> |  |  |
|                     | <ul> <li>Espanhol</li> </ul>   | • Eslovaco • Coreano                                    |  |  |
|                     | <ul> <li>Francês</li> </ul>    | Finlandês     Tailandês (/apenas                        |  |  |
|                     | • Italiano                     | • Sueco versão 97)                                      |  |  |
|                     | • Húngaro                      | • Turco                                                 |  |  |
|                     | <ul> <li>Neerlandês</li> </ul> | • Grego                                                 |  |  |

Portugu

| [Preferência de<br>ligação PC] | <ul><li>MSC (predefinição)</li><li>MTP</li></ul>                                                                                      |                    |
|--------------------------------|----------------------------------------------------------------------------------------------------|--------------------|
| [Informação]                   | <ul> <li>[Capacidade:]</li> <li>[Espaço livre:]</li> <li>[Versão firmware:]</li> <li>[Modelo:]</li> <li>[Site de Suporte:]</li> </ul> |                    |
| [Definições fábrica]           | [Restaurar definições<br>de fábrica? (Ficheiros<br>transferidos para<br>o leitor não são<br>afectados.)]                              | • [Sim]<br>• [Não] |

# 16 Actualizar MUSE

MUSE é controlado por um programa interno denominado firmware. Poderão ter sido lançadas novas versões de firmware após ter comprado o MUSE.

O programa **Philips Device Manager** pode utilizar o computador para verificar a existência de actualizações de firmware na Internet. Instale o **Philips Device Manager** no computador a partir do MUSE ou transfira a versão mais recente em www.philips.com/ support.

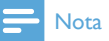

 Os seus ficheiros de música não são afectados pela actualização do firmware.

# Verificar / actualizar o firmware manualmente

- 1 Certifique-se de que o seu computador está ligado à Internet.
- Ligue o MUSE ao computador (para obter instruções, consulte a secção Ligar e carregar).
- 3 No computador, clique em Iniciar > Programas > Philips Digital Audio Player > Muse Device Manager para iniciar o Philips Device Manager.
- 4 Clique em Update (Actualizar).
  - → Philips GoGear Muse Device Manager verifica se estão disponíveis actualizações e instala o novo firmware a partir da Internet, se disponível.
- 5 Quando for apresentada a mensagem Update completed (Actualização concluída), clique em OK.
- 6 Desligue o MUSE do computador.
  - O ecrã do MUSE apresenta Updating firmware (A actualizar firmware)

→ O MUSE reinicia após a actualização do firmware estar concluída e estiver novamente pronto a ser usado.

# 17 Resolução de problemas

Se o MUSE não funcionar correctamente ou o ecrã parar, pode repô-lo sem perder dados:

#### Como é que reponho o MUSE?

- Introduza a ponta de uma esferográfica ou outro objecto estreito no orifício de reposição que se encontra na parte inferior do MUSE. Espere até que o leitor se encerre.
- Se a reposição não resolver o seu problema, siga estes passos para recuperar o MUSE com o software Philips Device Manager:
- No computador, seleccione Iniciar > Programas > Philips Digital Audio Player > Muse Device Manager > Philips Device Manager para iniciar o Philips Device Manager.
- 2 Desligue o MUSE antes de prosseguir.
- 3 Mantenha o botão do volume + premido enquanto liga o MUSE ao computador.
- 4 Mantenha o botão premido até que o software Philips Device Manager reconheça o MUSE e entre no modo de recuperação.
- 5 No computador, clique no botão Repair (Reparar) e siga as instruções do Philips Device Manager até concluir o processo de recuperação.
- 6 Quando a recuperação estiver concluída, desligue o MUSE do computador.
- 7 Reinicie o MUSE.

# 18 Dados técnicos

#### Alimentação

Fonte de alimentação: bateria recarregável interna de polímeros de iões de lítio de 750 mAh

Tempo de reprodução<sup>1</sup> (música): 25 horas Tempo de reprodução<sup>1</sup> (vídeo): 5 horas

#### Conectividade

Auscultador de 3,5 mm USB 2.0 de Alta Velocidade

#### Som

Separação dos canais: 45 dB Frequência de resposta: 20 Hz – 18 kHz Potência de saída: 2 × 1,4 mW Relação sinal/ruído: > 84 dB THD 0,05 % a 1 kHz Melhoramento do som: FullSound™, cancelamento activo do ruído

#### Reprodução de áudio

Formato de compressão: MP3, WAV, WMA, AAC, Ogg Vorbis, FLAC, APE, Real Audio Suporte de identificação ID3: título da música, artista, álbum Taxas de bits MP3: 8 - 320 kps e VBR Taxas de bits WMA: 5 - 192 kbps Taxas de amostragem MP3: 8, 11.025, 16, 22.050, 24, 32, 44.1, 48 kHz Taxas de amostragem WMA: 8, 11,025, 16, 22,050, 24, 32, 44,1, 48 kHz

#### Reprodução de vídeo

Digital Rights Management: o Windows Media DRM para dispositivos portáteis suporta transferências e subscrição de serviços de aluguer de vídeos.

MPEG4 SP / ASP: Até a resolução D1, 30 fps, taxas de bits até 4 Mbps em formatos .avi e .mp4

MPEG4 AVC / H.264 BP: Até resolução VGA (600 × 400 pixels), 30 fps, taxas de bits até 1,5 Mbps em formato .mp4

WMV9: Resolução VGA (600 x 400 pixels), 30 fps, taxa de bits até 1 Mbps em formato .wmv

RMVB: Resolução VGA (600 x 400 pixels), 30 fps, taxa de bits até 1 Mbps em formato .rmvb

#### Suporte de armazenamento

Capacidade da memória integrada<sup>2</sup>: Flash NAND SA1MUS08 de 8GB Flash NAND SA1MUS16 de 16GB Flash NAND SA1MUS32 de 32GB

#### Transferência de música<sup>3</sup>

Arrastar e largar com o Explorador do Windows®

#### Ecrã

Retroiluminação

#### Tipo: LCD

Tamanho do ecrã na diagonal: 3 polegadas Resolução: WQVGA 400 x 240 pixels, 262K cores

<sup>1</sup> As baterias recarregáveis apresentam um número limitado de ciclos de carregamento. A vida útil das baterias e o número de ciclos de carregamento variam de acordo com a utilização dada e com as características do material.

<sup>2</sup> 1 GB = Mil milhões de bytes; a capacidade de armazenamento disponível é inferior. Poderá não estar disponível a capacidade total de memória, dado que parte da memória é reservada para o leitor. Capacidade de armazenamento calculada em 4 minutos por canção e codificação de 128 kbps em MP3. <sup>3</sup> A velocidade de transferência depende do sistema operativo e da configuração do software.

## Requisitos do sistema

- Windows® XP (SP2 ou superior) / Vista
- Processador Pentium III de 800 MHz ou superior
- 512 MB de RAM
- 500 MB de espaço livre no disco rígido
- Ligação à Internet
- Microsoft® Internet Explorer 6.0 ou posterior
- Unidade de CD-ROM
- Porta USB

# Formatos de ficheiro de música suportados:

O MUSE é compatível com os seguintes formatos de música:

- .mp3
- .wma
- .aac
- .ape
- .flac
- .ogg
- .wav
- .ra / .rm

# Formatos de ficheiros de vídeo compatíveis

O MUSE é compatível com os seguintes formatos de vídeo:

- .avi
- .mp4
- .rmvb
- .wmv

# Formatos de ficheiros de imagens compatíveis

O MUSE é compatível com os seguintes formatos de imagens:

- .jpg / .jpeg
- .bmp
- .png
- .gif

# Formatos de ficheiros de livros áudio compatíveis

O MUSE é compatível com os seguintes formatos de livros áudio:

- .aa
- .aax

# 19 Glossário

# Á

#### Áudio digital

O áudio digital é um sinal de som que foi convertido em valores numéricos. O som digital pode ser transmitido através de canais múltiplos. O som analógico só pode ser transmitido através de dois canais.

# С

#### Cancelamento activo do ruído

O Cancelamento activo do ruído (ANC) (também conhecido por cancelamento do ruído, redução activa do ruído ou anti-ruído) é um método para reduzir os sons indesejados. O sistema de Cancelamento activo do ruído cancela os sons indesejados através da criação de um anti-som (anti-ruído). O som original indesejado conjuga-se acusticamente com o anti-ruído, dando origem ao cancelamento de ambos os sons.

#### Compressão

Em áudio, é um processo de redução temporária ou permanente dos dados de áudio para maior eficácia de armazenamento ou transmissão. Dá-se o nome de compressão sem perdas à redução temporária do tamanho de um ficheiro, sem perda de dados. A compressão com perdas é a redução permanente do tamanho de um ficheiro (por exemplo, ficheiros MP3) e envolve a eliminação irremediável de dados desnecessários

## D

#### Decibel (dB)

Unidade de medida que exprime a diferença relativa na potência e intensidade do som.

## E

#### Estéreo

Significa, literalmente, sólido. Refere-se geralmente a estéreo de dois canais, ainda que os desenvolvimentos no áudio digital possam facilitar o estéreo multicanais.

### F

#### FM (modulação de frequência)

Em radiodifusão: método de modulação no qual a frequência da voltagem do operador varia com a frequência da voltagem de modulação.

#### FullSound

FullSound™ é uma tecnologia inovadora concebida pela Philips. FullSound™ repõe fielmente detalhes sónicos em música comprimida, melhorando-os para permitir uma experiência de som completa sem qualquer distorção.

#### Imagens do álbum

As imagens do álbum são uma funcionalidade que apresenta a ilustração (capa) de um álbum de música. Esta apresentação permite ao utilizador identificar rapidamente um álbum de música. Os ficheiros de ilustração dos álbuns de música podem ser transferidos a partir da Internet.

# J

JPEG

Um formato de imagem fixa digital muito comum. Um sistema de compressão de dados de imagens fixas proposto pelo Joint Photographic Expert Group, que apresenta uma pequena redução da qualidade de imagem apesar da elevada taxa de compressão. Os ficheiros são reconhecidos pela respectiva extensão de ficheiro '.jpg' ou '.jpeg.'

# K

#### Kbps

Quilobits por segundo. Um sistema de medição da velocidade de dados digitais que é muitas vezes utilizado com formatos de dados altamente comprimidos tais como AAC, DAB, MP3, etc. Quanto maior for a quantidade, melhor é a qualidade.

# L

#### LCD (Dispositivo de Cristal Líquido)

É provavelmente a forma mais comum de apresentar informações visuais num equipamento electrónico não computorizado.

## Μ

#### MHz (Mega Hertz)

Um milhão de ciclos por segundo..

#### Miniatura

Uma miniatura é uma versão de tamanho reduzido de uma imagem que é utilizada para facilitar o reconhecimento de um item. As miniaturas têm a mesma função para as imagens do que um índice de texto normal tem para as palavras.

#### Misturar

Uma função que reproduz ficheiros áudio (faixas) por ordem aleatória.

#### MP3

Um formato de ficheiro com um sistema de compressão de dados de som. MP3 é a abreviatura de Motion Picture Experts Group 1 (ou MPEG-1) Audio Layer 3. Com o formato MP3, um CD-R ou CD-RW pode conter cerca de 10 vezes mais dados do que um CD normal.

#### MSC [Mass Storage Class]

A classe de dispositivos de armazenamento USB (ou USB MSC ou UMS) é um conjunto de protocolos de comunicação informáticos que possibilitam uma interface com dispositivos de armazenamento. Os dispositivos compatíveis com esta norma são designados dispositivos MSC (Mass Storage Class).

#### MTP [Media Transfer Protocol]

O Media Transfer Protocol suporta a transferência de ficheiros de música e vídeo para leitores de áudio e vídeo portáteis.

### Ν

#### Napster

O Napster é um serviço de música online que oferece música ilimitada que pode facilmente transferir para o seu leitor MUSE.

#### Ρ

**PCM (modulação por código de pulsos):** Forma pioneira de gravação digital.

#### PlaysForSure\*

PlaysForSure\* é uma funcionalidade Philips GoGear que assegura a compatibilidade com o Windows Media Player 10 e o Windows XP. O logótipo PlaysForSure\* garante ao consumidor a compatibilidade entre a música comprada numa loja online com este logótipo é e o leitor Philips GoGear.

# S

#### SMV [SigmaTel Motion Video Format]

Um formato de vídeo parcialmente comprimido da SigmaTel que permite a conversão de ficheiros de vídeo do computador comum para serem reproduzidos num leitor de multimédia portátil.

#### SuperScroll

SuperScroll™ é uma funcionalidade de navegação das teclas de procura de dupla acção do MUSE. SuperScroll™ permite um controlo de velocidade fácil quando navegar por grandes bibliotecas para procurar rapidamente itens em bibliotecas grandes. Se premir o botão durante mais tempo aumenta a velocidade de navegação.

## V

#### Volume

O volume é a palavra normalmente mais utilizada para especificar o controlo da intensidade sonora relativa. Também se refere à função de muitos dispositivos electrónicos utilizada para controlar a intensidade sonora.

## W

#### WAV

Formato para ficheiros de som desenvolvido em parceria pela Microsoft e IBM. Integrado no Windows 95–XP, tornou-se na normapadrão de som para computadores. Os ficheiros de som WAV terminam com a extensão ".wav" e funcionam em quase todas as aplicações do Windows compatíveis com som.

#### WMA (Áudio do Windows Media)

Um formato de áudio pertencente à Microsoft, faz parte da tecnologia do Microsoft Windows Media. Inclui ferramentas da Microsoft Digital Rights Management, tecnologia de codificação Vídeo Windows Media e tecnologia de codificação Áudio do Windows Media.

#### WMV [Windows Media Video]

Designa uma tecnologia de compressão de áudio desenvolvida pela Microsoft Corporation. Os conteúdos WMV podem ser codificados através do Windows Media® Encoder série 9. Os ficheiros são reconhecidos pela sua extensão de ficheiro ".MP3".

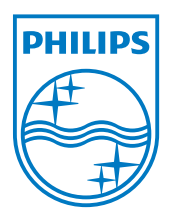

SA1MUS\_02\_UM\_V2.0 wk9265